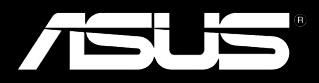

# Padfone<sup>®</sup>2

Руководство пользователя

R7189Первое изданиеОктябрь 2012

Copyright © 2012 ASUSTeK Computer, Inc. Все права защищены.

Ни одна из частей данного руководства, а также изделий и программное обеспечение, описанное в данном руководстве, не могут быть воспроизведены, распространены, переписаны, сохранены в информационно-поисковой системе или переведены на другой язык в любом виде с использованием любых средств, за исключением информации, хранимой покупателем для целей резервного копирования, без выраженного в письменном виде согласия компании ASUSTek Telecom ("ASUS").

Гарантия прекращается если: (1)изделие отремонтировано, модифицировано или изменено без письменного разрешения ASUS; (2) серийный номер изделия поврежден, неразборчив либо отсутствует.

ASUS предоставляет данное руководство "как есть" без гарантии любого типа, явно выраженной или подразумеваемой, включая неявные гарантии или условия получения коммерческой выгоды или пригодности для конкретной цели, но не ограничиваясь этими гарантиями и условиями. НИ ПРИ КАКИХ ОБСТОЯТЕЛЬСТВАХ АSUS, ЕЕ РУКОВОДСТВО, ДОЛЖНОСТНЫЕ ЛИЦА, СЛУЖАЩИЕ И ПОСРЕДНИКИ НЕ НЕСУТ ОТВЕТСТВЕННОСТИ ЗА КАКОЙ-ЛИБО КОСВЕННЫЙ, СПЕЦИАЛЬНЫЙ, СЛУЧАЙНЫЙ ИЛИ ЗАКОНОМЕРНЫЙ УЩЕРБ (ВКЛЮЧАЯ УЩЕРБ ОТ УПУЩЕННОЙ ВЫГОДЫ, НЕСОСТОЯВШЕЙСЯ СДЕЛКИ, ПОТЕРИ ДАННЫХ ИЛИ НЕВОЗМОЖНОСТИ ИХ ИСПОЛЬЗОВАНИЯ, ПРЕРЫВАНИЯ ДЕЯТЕЛЬНОСТИ И Т.П.), ДАЖЕ В ТОМ СЛУЧАЕ, ЕСЛИ ASUS БЫЛА УВЕДОМЛЕНА О ВОЗМОЖНОСТИ ТАКОГО УЩЕРБА, МОГУЩЕЙ ВОЗНИКНУТЬ В РЕЗУЛЬТАТЕ ДЕФЕКТА ИЛИ ОШИБКИ В ДАННОМ РУКОВОДСТВЕ ЛИБО В ИЗДЕЛИИ.

ТЕХНИЧЕСКИЕ ХАРАКТЕРИСТИКИ И ИНФОРМАЦИЯ, СОДЕРЖАЩИЕСЯ В ДАННОМ РУКОВОДСТВЕ, ПРИВОДЯТСЯ ТОЛЬКО В ЦЕЛЯХ ОЗНАКОМЛЕНИЯ ОНИ МОГУТ БЫТЬ ИЗМЕНЕНЫ В ЛЮБОЕ ВРЕМЯ БЕЗ УВЕДОМЛЕНИЯ И НЕ ДОЛЖНЫ РАССМАТРИВАТЬСЯ КАК ОБЯЗАТЕЛЬСТВО СО СТОРОНЫ ASUS. ASUS НЕ НЕСЕТ КАКОЙ БЫ ТО НИ БЫЛО ОТВЕТСТВЕННОСТИ ЗА ОШИБКИ ИЛИ НЕТОЧНОСТИ, КОТОРЫЕ МОГУТ СОДЕРЖАТЬСЯ В НАСТОЯЩЕМ РУКОВОДСТВЕ, В ТОМ ЧИСЛЕ ОТНОСЯЩИЕСЯ К ОПИСАННЫМ В НЕМ ИЗДЕЛИЯМ И ПРОГРАММАМ.

Продукция и названия корпораций, имеющиеся в этом руководстве, могут являться зарегистрированными торговыми знаками или быть защищенными авторскими правами соответствующих компаний и используются только в целях идентификации.

# **Table of Contents**

| Комплект поставки | .5 |
|-------------------|----|
|                   | •• |

## Использование PadFone 2

| Основы                        | 6 |
|-------------------------------|---|
| Навигация в PadFone 2         | 7 |
| Совершение вызовов            | 8 |
| Настройка списка контактов    | 8 |
| Подключения                   | 9 |
| Подключение к мобильным сетям | 9 |
| Подключение к сетям Wi-Fi 1   | 0 |
| Использование Bluetooth1      | 1 |

## Использование PadFone 2 Station

| Основы                   | 14 |
|--------------------------|----|
| Разблокировка устройства |    |
| Вход в режим камеры      |    |
| Учебник                  |    |
| Главный экран            |    |
| Просмотр экрана          |    |

## Ввод данных

| Использование жестов                  |    |
|---------------------------------------|----|
| Использование экранной клавиатуры     | 19 |
| Использование голосового ввода Google | 20 |

## Использование приложений и виджетов

| Использование приложений на PadFone 2 | 21 |
|---------------------------------------|----|
| Запуск приложений                     |    |
| Сообщения                             |    |
| Серфинг в сети Интернет               |    |
| Управление уведомлениями              |    |
| Поиск в PadFone 2 или сети Интернет   |    |
| Фотосъемка                            |    |
| Календарь с часами                    |    |
| SuperNote                             |    |

| Использование приложений на PadFone 2 Station | 29 |
|-----------------------------------------------|----|
| Управление приложениями                       |    |
| Диспетчер задач                               |    |
| Диспетчер файлов                              |    |
| Play Store                                    |    |
| Настройки                                     | 39 |
| Музыка                                        |    |
| Галерея                                       |    |
| Камера                                        | 47 |
| Email                                         | 49 |
| Gmail                                         |    |
| MyLibrary                                     | 53 |
| Адреса и карты                                | 56 |
| Polaris Office                                | 57 |
| MyNet 59                                      |    |
| App Locker                                    |    |
| SuperNote                                     | 64 |
| Календарь с часами                            | 66 |
| Использование виджетов PadFone 2              | 67 |
| Добавление виджетов                           | 67 |
| Диспетчер задач                               | 68 |
| Использование виджетов PadFone 2 Station      | 69 |
| Добавление виджетов                           | 69 |
| ASUS Battery                                  |    |
| •                                             |    |

# Комплект поставки

| Элемент                     | PadFone 2 | PadFone 2<br>Station | Набор 2-в-1 |
|-----------------------------|-----------|----------------------|-------------|
| PadFone 2                   | ٠         |                      | •           |
| PadFone 2 Station           |           | •                    | •           |
| Блок питания                | ٠         |                      | •           |
| Сигнальный кабель PadFone 2 | ٠         |                      | •           |
| Наушники                    | ٠         |                      | •           |
| Краткое руководство         | ٠         | •                    | •           |
| Важные уведомления          | ٠         |                      | •           |
| Гарантийный талон           | •         | •                    | •           |

#### ПРИМЕЧАНИЯ:

- ASUS PadFone 2 и PadFone 2 Station приобретаются отдельно.
- Комплект поставки может быть изменен в зависимости от региона поставки.

# Использование PadFone 2

PadFone 2 поддерживает новейшие функции и технологии OC Android 4.0 (Sandwich Ice Cream). Оцените большое количество интерактивных приложений для работы и развлечений и удобный обмен данными между устройствами.

## Основы

#### ВАЖНО:

- Перед началом эксплуатации обязательно ознакомьтесь с инструкциями по безопасности и эксплуатации, приведенными в руководстве Важные замечания, для предотвращения опасности получения травмы или повреждения устройства.
- Инструкции по установке SIM-карты, SD-карты, аккумулятора и зарядке устройства смотрите в Кратком руководстве PadFone 2.

При первом включении PadFone 2 отобразится экран приветствия.

Выберите нужный язык и нажмите Следующий шаг. Следуйте инструкциям на экране для завершения

установки.

#### ПРИМЕЧАНИЯ:

- Некоторые шаги можно пропустить и вернуться к ним позже.
- Для перезагрузки системы нажмите и удерживайте кнопку питания в течение 10 секунд.

## Управление в PadFone 2

После завершения настройки PadFone 2 появится главный экран.

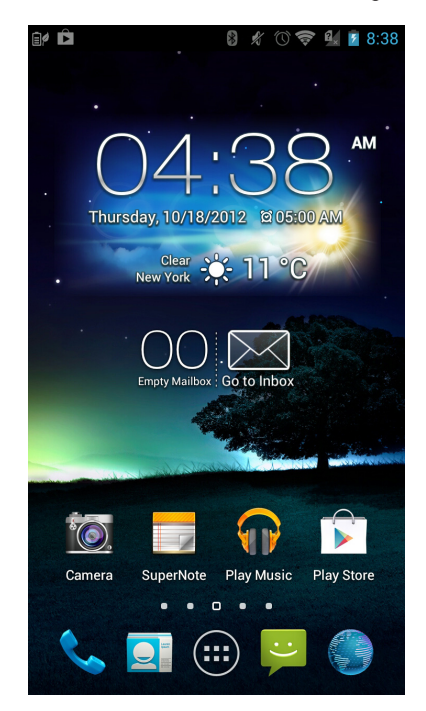

В нижней части главного экрана расположены три иконки , , , . Эти иконки позволяют мгновенно вернуться на главный экран, вернуться на предыдущую страницу или запустить недавно использованное приложение.

| Иконка       | Описание                                                                                                    |
|--------------|----------------------------------------------------------------------------------------------------|
| <b>1</b>     | Позволяет вернуться на предыдущий экран, если Вы находитесь на главном экране.                                                                                      |
| $\hat{\Box}$ | Возврат на главный экран.                                                                                                    |
|              | Открывает список миниатюр последних приложений. Для запуска<br>приложения нажмите на миниатюру. Для удаления миниатюры приложения<br>проведите ее влево или вправо. |

## Совершение вызовов

Для вызова:

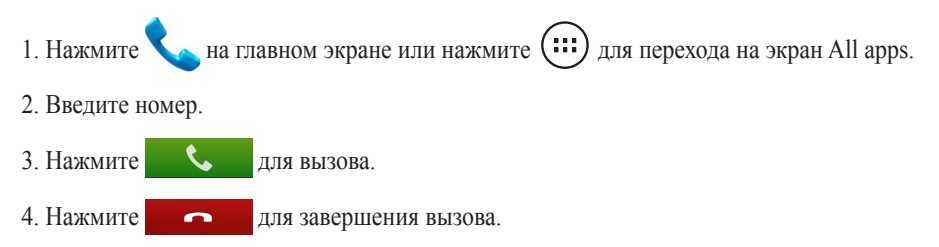

## Настройка списка контактов

Для настройки контактов выполните любое из следующих действий:

- Нажмите **с** затем выберите **Создание нового контакта**. Следуйте инструкциям на экране для добавления контакта.
- Импорт контактов с SIM-карты в PadFone 2. Для импорта контактов с SIM-карты:
  - 1. Установите SIM-карту в PadFone 2.
  - 2. На главном экране нажмите 🔘 для запуска People app.
  - 3. Нажмите Импорт/экспорт контактов.

4. Нажмите **Импорт с SIM-карты**. При появлении запроса выберите учетную запись для добавления контактов.

5. Выберите контакт для импорта и нажмите **ОК**. При появлении запроса нажмите **ОК** для подтверждения.

# Подключения

## Подключение к мобильным сетям

После установки SIM-карты можно использовать PadFone 2 до совершения/приема голосовых вызовов или передачи/приема данных. Доступные мобильные сети могут отличаться в зависимости от страны, возможно, необходимо настроить PadFone 2 для доступа к этим сетям.

Для конфигурации параметров мобильной сети:

- 1. Выполните любое из следующих действий:
  - Нажмите (::::) для открытия экрана All apps, затем нажмите Настройки
  - Проведите пальцем сверху вниз для отображения ASUS Quick Settings, затем нажмите
- 2. На экране Настройки нажмите Моге.
- 3. Выберите Мобильные сети.

#### ПРИМЕЧАНИЕ:

Подробную информацию об ASUS Quick Setting смотрите в разделе Управление уведомлениями в главе 6.

#### ВАЖНО:

- Если PadFone 2 не может подключится к сети, обратитесь за помощью к оператору мобильной сети.
- Инструкции по установке SIM-карты смотрите в Кратком руководстве PadFone.

## Подключение к сетям Wi-Fi

Texнология Wi-Fi обеспечивает обмен данными в беспроводной сети. Для использования Wi-Fi включите модуль Wi-Fi в PadFone 2 и подключитесь к беспроводной сети. Некоторые беспроводные сети защищены ключом или паролем и требуют дополнительных настроек; другие открыты и Вы можете легко подключиться к ним.

#### COBET:

В целях энергосбережения выключите Wi-Fi в PadFone 2, если не используете его.

Для включения Wi-Fi и подключения к сети Wi-Fi:

- 1. Выполните любое из следующих действий:
  - Нажмите (:::) для открытия экрана All apps, затем нажмите Настройки 🔤
  - Проведите пальцем сверху вниз для отображения ASUS Quick Settings, затем нажмите
- Установите переключатель Wi-Fi в положение ON. Когда включено, PadFone 2 выполняет поиск доступных сетей Wi-Fi.
- Нажмите Wi-Fi для отображения списка доступных сетей Wi-Fi. Защищенные сети обозначаются с иконкой замка.
- Выберите сеть для подключения. Если сеть защищена, будет предложено ввести ключ или пароль.

#### ПРИМЕЧАНИЕ:

Подробную информацию об ASUS Quick Setting смотрите в разделе Управление уведомлениями в главе 6.

#### ВАЖНО:

PadFone 2 автоматически подключается к сети, используемой ранее.

## Использование Bluetooth

## Включение или отключение Bluetooth на устройстве

Bluetooth - это стандарт беспроводной связи, используемый для обмена данными на близком расстоянии. Bluetooth используется во многих продуктах, например, смартфонах, компьютерах, планшетах и гарнитурах.

Bluetooth весьма полезен при передаче данных между двумя или более близко расположенными устройствами.

При использовании устройства Bluetooth в первый раз необходимо выполнить его сопряжение с PadFone 2.

#### COBET:

В целях энергосбережения выключите Bluetooth в PadFone 2, если не используете его.

Для включения/отключения Bluetooth в PadFone 2 выполните любое из следующих действий:

- Нажмите (...) для открытия экрана All apps, затем нажмите **Настройки** . Установите переключатель Bluetooth в положение **ON**.
- Проведите пальцем сверху вниз для отображения ASUS Quick Settings, затем нажмите
  , и нажмите Bluetooth

### Сопряжение PadFone 2 с устройством Bluetooth

Перед использованием устройства необходимо выполнить его сопряжение с PadFone 2. После сопряжения можно использовать устройство.

Для сопряжения PadFone 2 с устройством выполните следующее:

- 1. Нажмите (:::) для открытия экрана All apps, затем нажмите Settings . Установите переключатель Bluetooth в положение ON.
- Нажмите Bluetooth для отображения доступных устройств Bluetooth. Если требуемое устройство отсутствует в списке, убедитесь, что модуль Bluetooth включен и установлен флажок "Видимость". Подробную информацию о включении модуля Bluetooth и установке флажка "Видимость" смотрите в документации, поставляемой с устройством.
- 3. Если PadFone 2 закончил поиск до готовности устройства Bluetooth, нажмите Search for devices.
- 4. В списке доступных устройств выберите устройство Bluetooth для сопряжения. Следуйте инструкциям на экране для завершения сопряжения. Техническую информацию смотрите в документации, поставляемой в комплекте с устройством.

## Подключение PadFone 2 к устройству Bluetooth

После сопряжения PadFone 2 с устройством Bluetooth к нему можно легко подключиться снова.

Для подключения:

- 1. Нажмите (:::) для открытия экрана All apps, затем нажмите **Настройки** . Установите переключатель Bluetooth в положение **ON**.
- 2. В списке PAIRED DEVICES выберите сопряженное устройство.

### Отключение и настройка устройства Bluetooth

Для отключения или настройки устройства Bluetooth:

- 1. Нажмите (:::) для открытия экрана All apps, затем нажмите **Настройки** . Установите переключатель Bluetooth в положение **ON**.
- 2. Выберите Bluetooth для отображения меню настроек.
- 3. Нажмите иконку Bluetooth Quick Settings рядом с подключенным устройством Bluetooth, которое нужно отключить или настроить.
- 4. На экране Bluetooth Quick Settings можно выполнить следующее:
  - Нажмите Unpair для отключения устройства.
  - Нажмите Rename для переименования устройства.
  - Нажмите любой профиль для его включения или отключения.
- 5. Нажмите Когда закончите.

# Использование PadFone 2 Station

Установите PadFone 2 в PadFone 2 Station для превращения его в планшет и увеличения времени автономной работы.

#### ВАЖНО:

- Во избежание травм или повреждения устройства внимательно прочитайте инструкции по безопасности и эксплуатации из брошюры Важная информация, поставляемой в комплекте с PadFone 2.
- Инструкции по установке PadFone в PadFone 2 Station смотрите в кратком руководстве PadFone 2 Station.

#### ПРИМЕЧАНИЯ:

- Изображения используются только для справки и могут отличаться.
- Главный экран может изменяться в зависимости от OC Android.

## Основы

## Разблокировка устройства

Для разблокировки устройства нажмите замок и перетащите его из круга.

## Вход в режим камеры

Для входа в режим камеры нажмите замок и перетащите его из круга.

## Учебник

Учебник автоматически запускается при установке PadFone в PadFone 2 Station в первый раз. Он содержит полезную информацию об использовании PadFone и PadFone 2 Station.

Для доступа к нему снова, проведите пальцем вправо и нажмите Учебник

на главном экране.

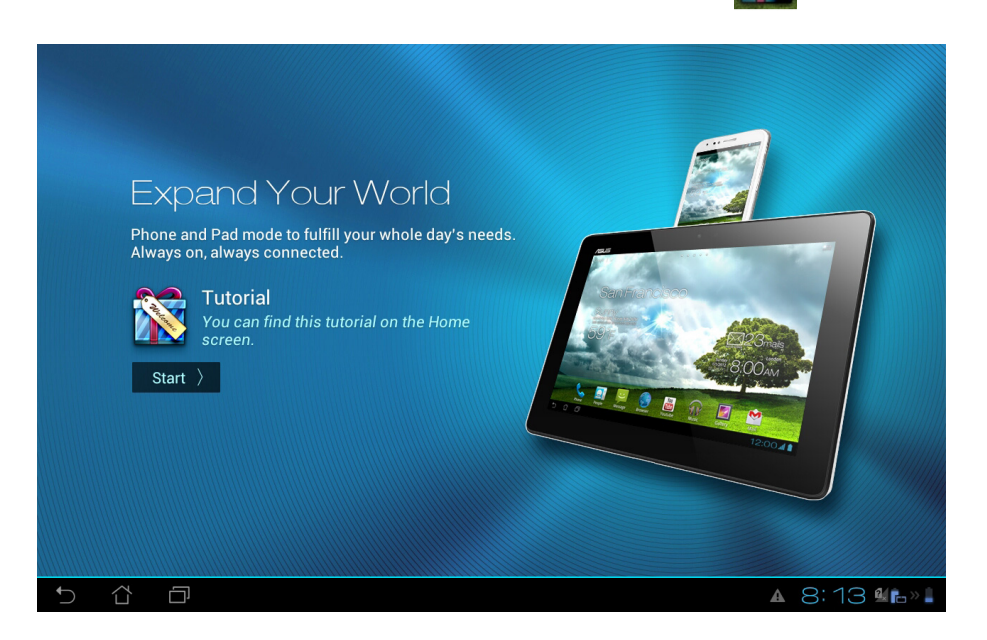

## Главный экран

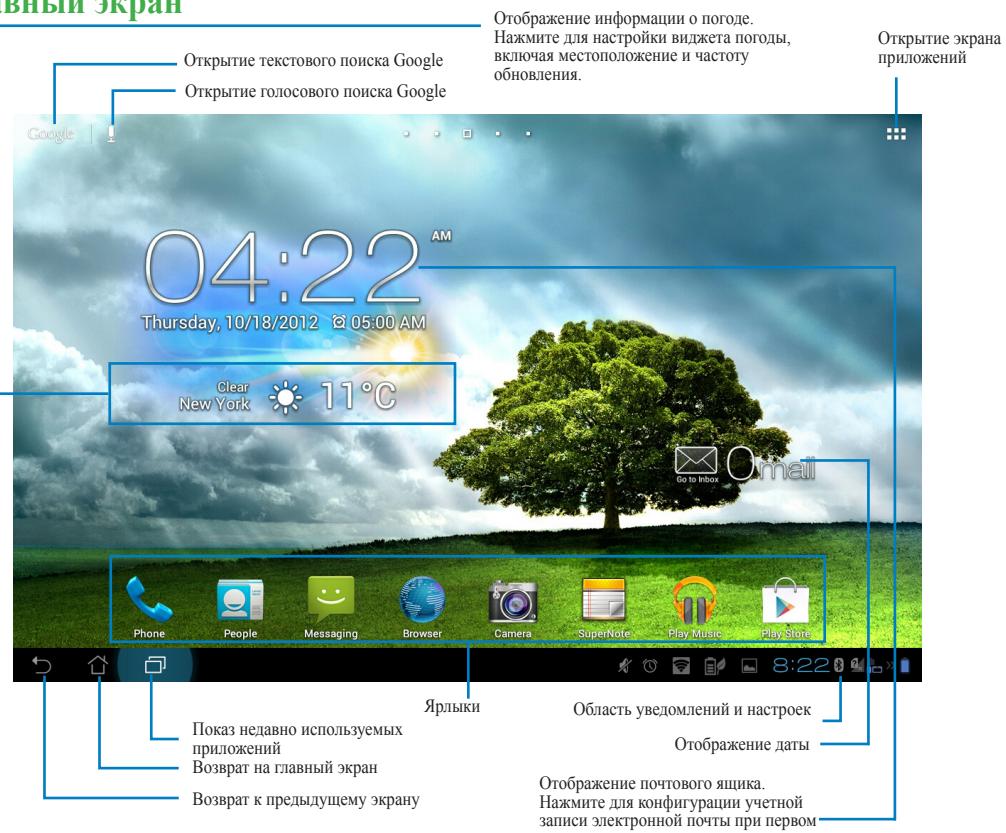

записи электронной почты при пере использовании или нажмите для просмотра непрочитанной почты.

## Просмотр экрана

Экран вращается в соответствии с положением устройства. Для включения/отключения функции автоматического поворота экрана, перейдите в Настройки > Экран.

## Ландшафтный

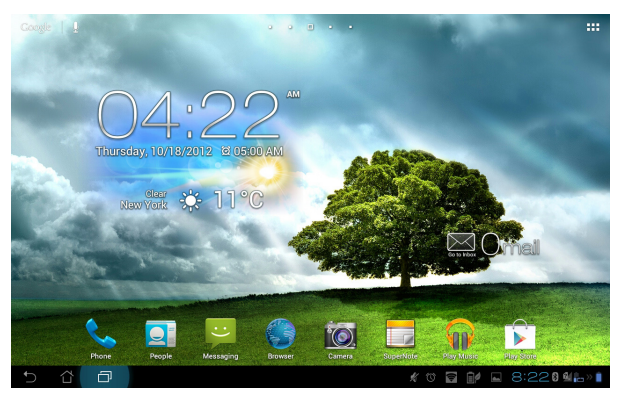

## Портретный

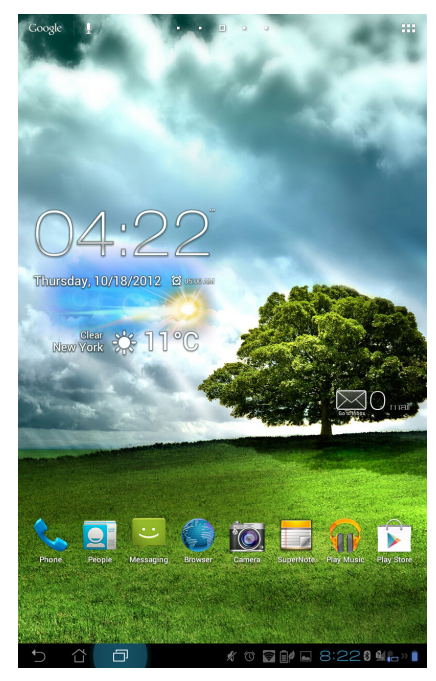

# Ввод данных

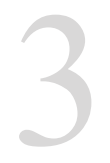

## Использование жестов

Используйте пальцы для запуска приложений, перемещения иконок, выбора пунктов в меню, печати на

экранной клавиатуре и выполнения прочих функций.

Для ввода чего-либо коснитесь области ввода, экранная клавиатура появится автоматически.

В следующей таблице приведены наиболее полезные жесты.

| Жест                | Описание                                                                                                    |
|---------------------|----------------------------------------------------------------------------------------------------|
| Щипок               | Поместите два пальца на экран и разведите их в стороны для<br>увеличения масштаба и сведите вместе для уменьшения масштаба.<br>Этот жест используется в некоторых приложениях, включая карты,<br>галерею и браузер. |
| Перетаскивание      | Нажмите и удерживайте иконку, затем, не отрывая пальца, перемещайте палец по экрану для перемещения иконки.                                                                                                    |
| Нажатие и удержание | Нажмите и удерживайте объект до появления действия.                                                                                                    |
| Скольжение          | Быстро переместите палец по экрану одним движением.                                                                                                    |
| Двойное нажатие     | Дважды быстро коснитесь экрана для масштабирования.                                                                                                    |

# Использование экранной клавиатуры

Используйте экранную клавиатуру для ввода текста.

В большинстве приложений, экранная клавиатура появляется автоматически. Для отображения экранной клавиатуры в других приложениях коснитесь текстового поля.

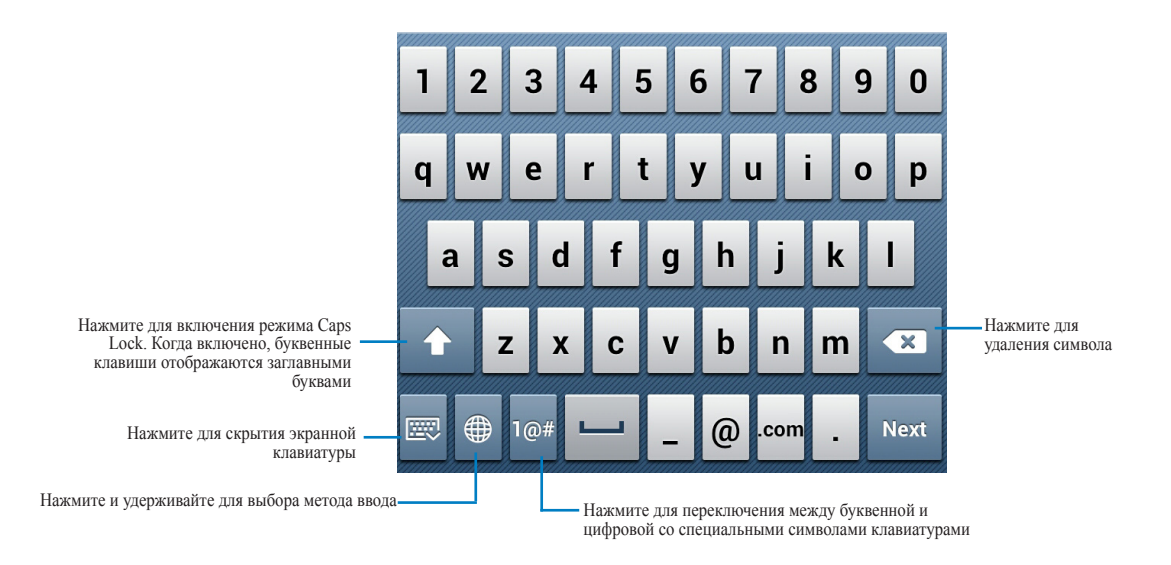

При наборе текста на экранной клавиатуре отображаются подсказки, которые могут совпадать с вводимым словом. Для использования подсказки нажмите на нее.

## Использование голосового ввода Google

Голосовой ввод Google использует технологию распознавания речи, которая преобразует произнесенные слова в текст. Для использования этой функции необходимо подключение к сети Интернет.

Произнесенный текст будет подчеркнут, можно использовать или удалить его.

Для использования голосового ввода Google:

- 1. Выберите текстовое поле для ввода текста.
- 2. В зависимости от используемого приложения можно сделать следующее:
  - Если Вы видите иконку микрофона 🛡 рядом с текстовым полем, нажмите ее.
  - Если открыта экранная клавиатура, нажмите . Вам будет предложено выбрать способ ввода, выберите Голосовой ввод Google.

 Когда Вы увидите иконку микрофона, четко скажите, что нужно ввести. При паузе сказанный текст отобразится в текстовом поле.

#### СОВЕТЫ:

- Для ввода знаков препинания скажите "period", "comma", "question mark" или "exclamation point".
- Нажмите клавишу Backspace < для удаления подчеркнутого текста.

# Использование приложений и виджетов

Приложения можно использовать в PadFone 2 и PadFone 2 Station.

#### ПРИМЕЧАНИЯ:

- PadFone 2 и PadFone 2 Station приобретаются отдельно.
- Некоторые приложения могут работать на PadFone 2, но могут не работать на PadFone 2 Station, и наоборот.

# Использование приложений на PadFone 2

## Запуск приложений

Нажмите (:::) для отображения всех приложений. На данном экране доступны следующие действия:

- Нажмите иконку для запуска приложения.
- Проведите по экрану для отображения других приложений.
- Перетащите иконку приложения на главный экран.
- Отобразите приложения совместимые с PadFone 2 Station.
- Познакомьтесь с виджетами.
- Скачайте приложения из Play Store.

## Сообщения

Нажмите 📴 для создания и отправки сообщения.

## Серфинг в сети Интернет

Нажмите Для запуска браузера.

## Управление уведомлениями

Информирует о новых сообщениях, событиях, подключениях, синхронизации и прочем.

Включите панель быстрой настройки ASUS для получения дополнительной информации об уведомлениях.

#### ПРИМЕЧАНИЯ:

- Если панель быстрой настройки ASUS не включена, перейдите на экран All Apps и нажмите затем выберите Индивидуальные настройки ASUS и включите Использование панели быстрой настройки ASUS.
- В зависимости от звуковых настроек, отображение иконки уведомления может сопровождаться звуковым сигналом.

Для отображения уведомлений проведите пальцем сверху вниз.

## Панель быстрой настройки ASUS

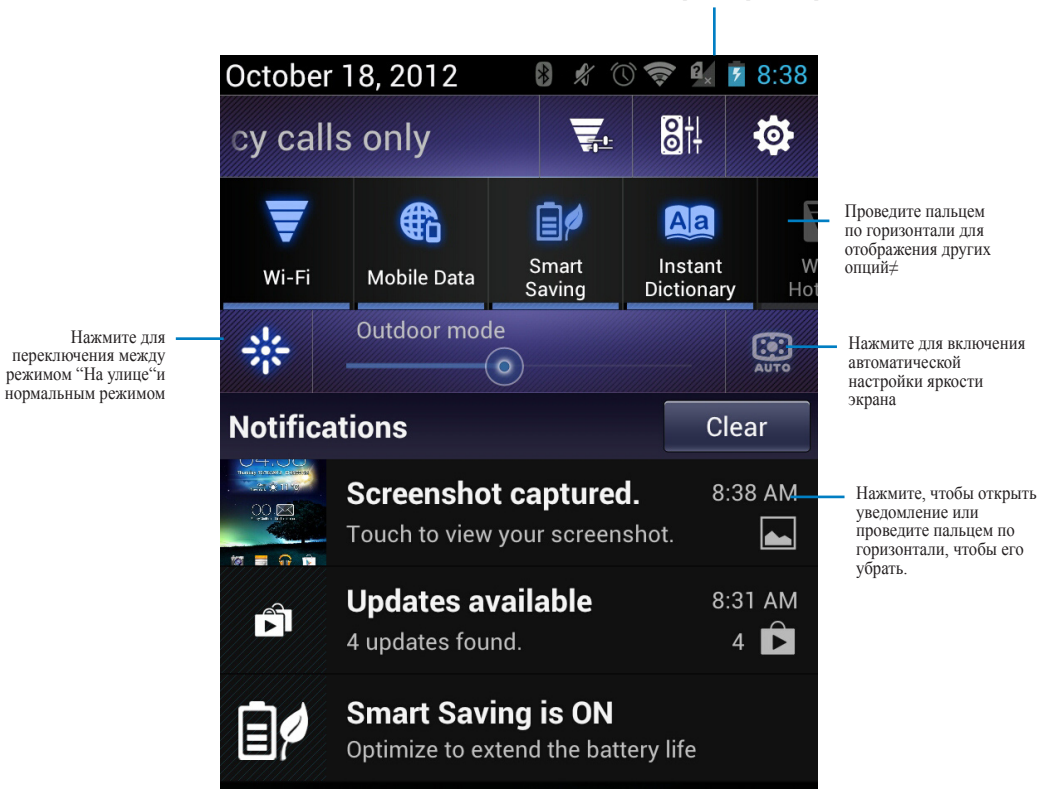

Нажмите для открытия экрана настроек

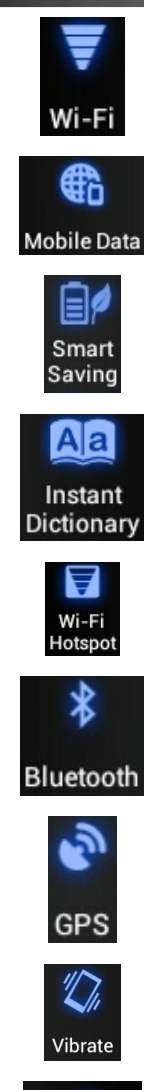

Нажмите для включения или отключения Wi-Fi.

Нажмите для включения или отключения передачи данных через мобильную сеть.

Нажмите для включения или отключения интеллектуального энергосбережения.

Instant Dictionary

Нажмите для включения или отключения словаря.

Нажмите для включения или отключения Wi-Fi Hotspot.

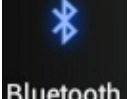

Нажмите для включения или отключения Bluetooth.

Нажмите для включения или отключения GPS.

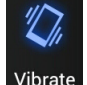

Нажмите для включения или отключения режима вибрации.

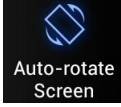

Нажмите для включения или отключения автоматического поворота экрана.

## Поиск в PadFone 2 или сети Интернет

Для поиска в PadFone 2 или в сети Интернет используйте панель поиска Google в верхней части главного экрана. Для осуществления поиска можно выполнить одно из следующих действий:

- Нажмите Google в панели поиска, затем введите ключевое слово. При вводе ключевого слова Google отобразит подсказки, которые могут соответствуют критериям поиска, выберите подсказку для поиска или нажмите стрелку рядом с ней для добавления термина в поле поиска.
- Нажмите 🛡 затем, при появлении Говорите четко произнесите фразу для поиска.

## Фотосъемка

Используйте камеру для фотосъемки и записи видео.

Приложение "Камера" работает с двумя камерами: 1,2-мегапиксельная камера на передней панели, 13мегапиксельная камера на задней панели.

Передняя камера позволяет делать фото- и видеосъемку в низком разрешении, а задняя камера - в высоком. Задняя камера также позволяет делать панорамные снимки.

Вы можете просматривать свои фотографии и видео в приложении Галерея.

Для фото- и видеосъемки перейдите на главный экран или экран All Apps и нажмите

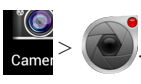

## Календарь с часами

Календарь позволяет добавлять, редактировать и удалять события и синхронизировать их с учетной записью Gmail.

|                               | 🖿 🏶 🔺 🛛 En 🖇 🖋 😌 🗐 📋 12:44                            |                        |
|-------------------------------|-------------------------------------------------------|------------------------|
|                               | 💮 Mar 30, 2012 🛛 🗛 🕞                                  | Добавить новое событие |
| Нажмите для просмотра событий |                                                       |                        |
|                               |                                                       | Редактировать событие  |
|                               |                                                       | Удалить событие        |
|                               | Company Stock Meeting<br>10:00am ~ 1:00pm, March 30 🛛 |                        |
|                               | London                                                | Информация о событии   |
|                               | Mid-year stock appraisals                             |                        |
|                               |                                                       |                        |
|                               |                                                       |                        |
|                               | 5 Å Ō                                                 |                        |

Для запуска календаря:

- 1. Нажмите 🗰 для открытия экрана All apps, затем нажмите Календарь с часами 😿

- 2. Для добавления события нажмите
- 3. Введите название, дату, время, место и описание события. Для прикрепления файла, нажмите + и выберите файл из галереи.
- 4. Нажмите Готово.
- 5. Для редактирования события нажмите 🖉. Нажмите 📷 для удаления события.

## **SuperNote**

SuperNote - это удобное приложение для письма и рисования на PadFone 2. Вы можете делать заметки, отправлять сообщения, делать эскизы, создавать открытки с аудиозаписями или видео и многое другое.

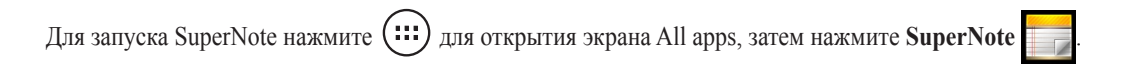

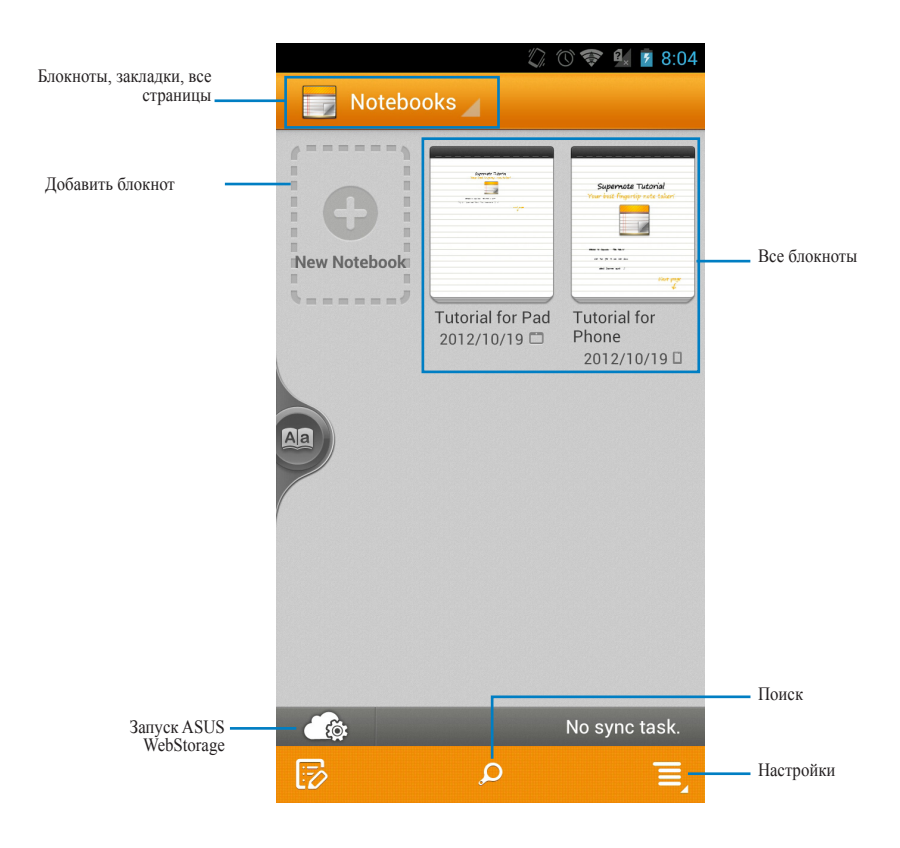

#### Использование SuperNote

Для создания нового блокнота:

- 1. Нажмите Новый блокнот.
- 2. Введите имя и выберите тип блокнота.

На следующем изображении показаны функций SuperNote:.

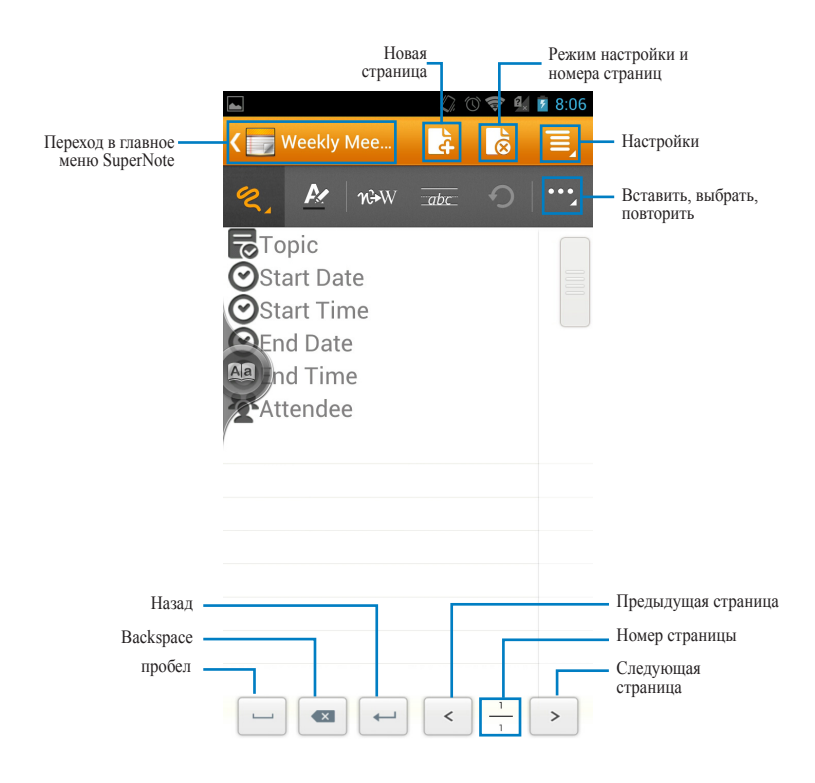

#### ПРИМЕЧАНИЕ:

Для получения дополнительной информации по использованию SuperNote на PadFone 2 нажмите Учебник для телефона.

# Использование приложений на PadFone 2 Station Управление приложениями

#### Ярлык приложения

Вы можете создать ярлыки для любимых приложений на главном экране PadFone 2.

- 1. Нажмите для перехода на экран All apps.
- 2. На экране All Apps нажмите и удерживайте приложение и перетащите его на главный экран.

#### Информация о приложении

Подробную информацию о приложении можно посмотреть при создании ярлыка. При нажатии на приложение в меню приложений вверху главного экрана появится иконка **App info**. Для отображения подробной информации перетащите приложение на иконку **App info**.

## Удаление приложения с главного экрана

Можно удалить ярлыки приложений с главного экрана PadFone 2. Оригинальное приложение останется в меню приложений. Для удаления приложения с главного экрана:

- 1. Нажмите приложение и дождитесь появления X Remove.
- 2. Для удаления приложения с главного экрана перетащите его в **X Remove**.

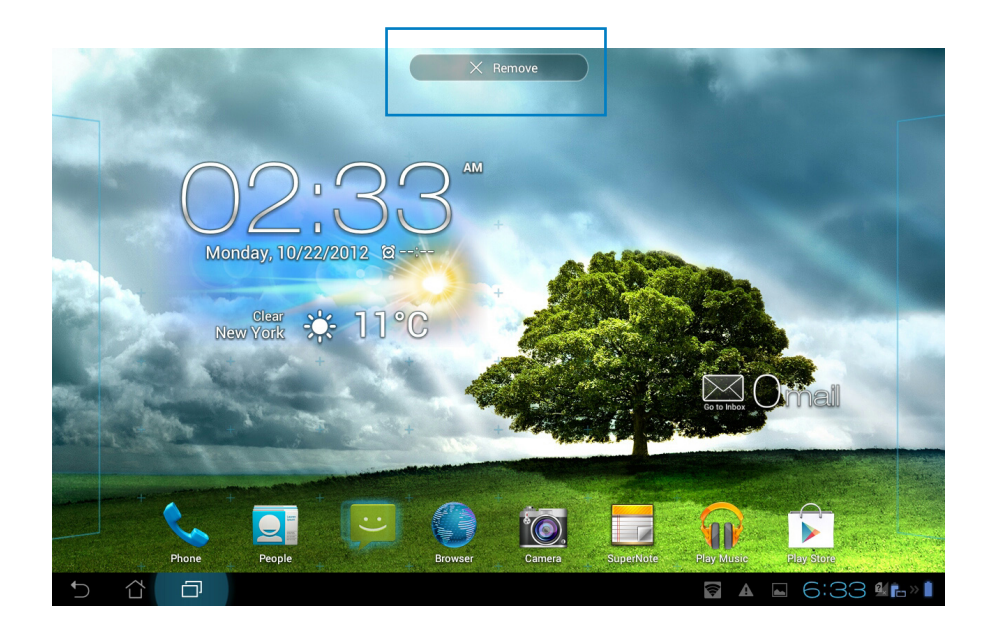

## Папка приложений

Организуйте свои приложения и ярлыки на главном экране, создав папки.

- 1. На главном экране нажмите и перетащите одно приложение или ярлык на другое.
- 2. Нажмите папку и выберите Unnamed Folder для ее переименования.

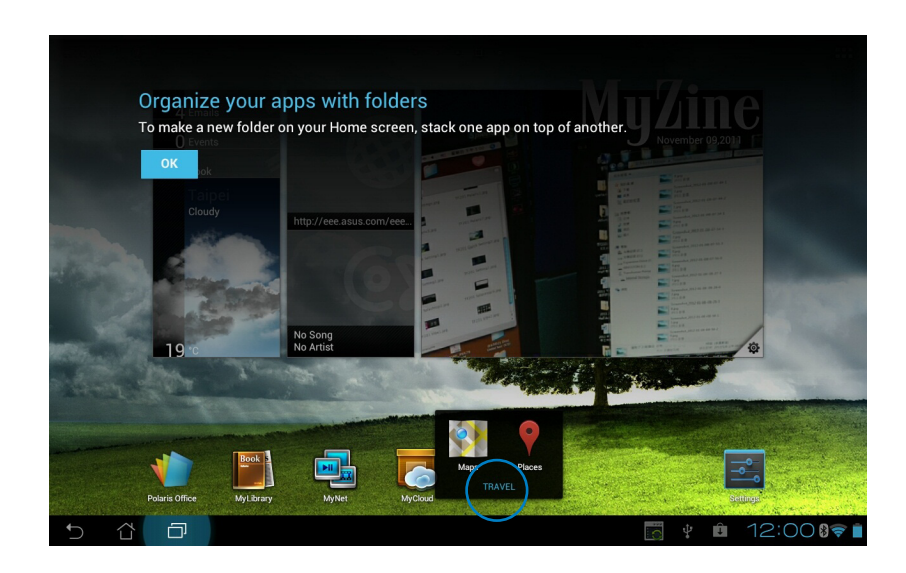

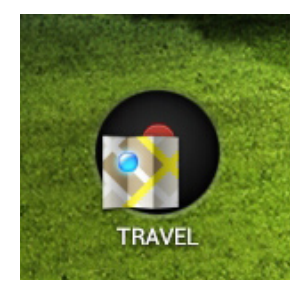

### Недавние приложения

Недавно использованные приложения отображаются в левой части главного экрана. Вы можете получить подробную информацию о последних приложениях и удалить их из списка.

1. Нажмите иконку Недавние приложения в левом нижнем углу главного экрана.

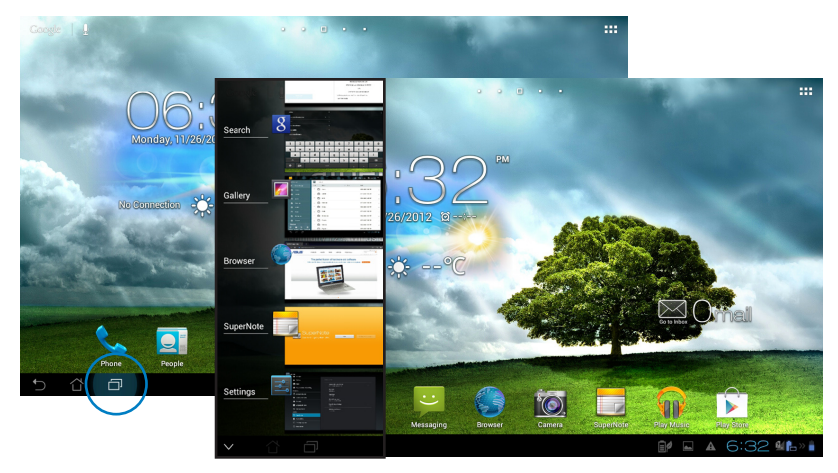

- Проведите вверх и вниз для просмотра списка недавних приложений. Переместите приложение вправо или влево для удаления из списка.
- 3. Нажмите и удерживайте приложение для отображения меню. Выберите Удаление из списка или
  - О приложении.

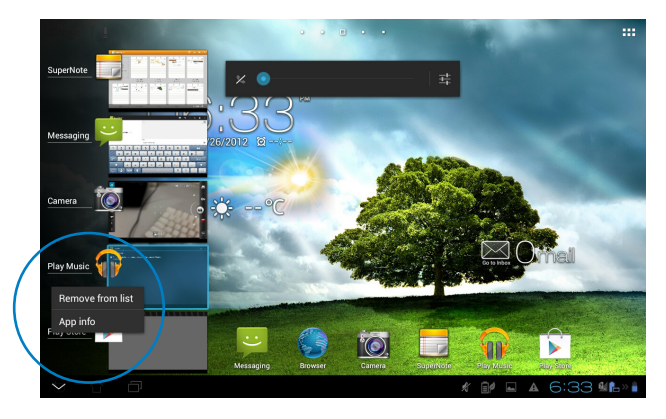

## Диспетчер задач

Виджет отображает список запущенных утилит и приложений и использование ими ресурсов в процентах.

- 1. Нажмите для перехода на экран All apps.
- 2. Нажмите Виджеты для отображения меню виджетов.
- 3. Нажмите и удерживайте ASUS Task Manager для отображения этого виджета на главном экране.

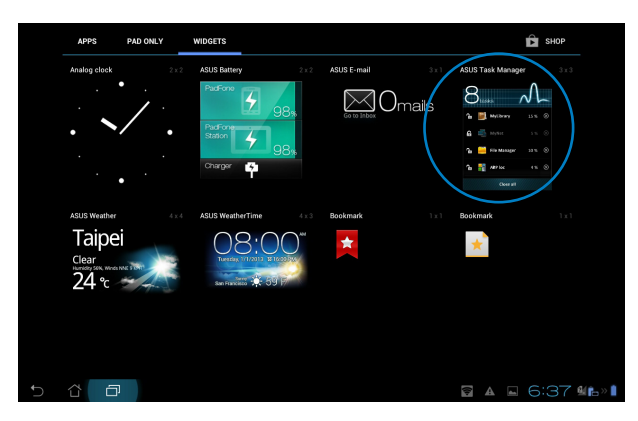

- Нажмите и удерживайте виджет для отображения рамки изменения размера. Потяните рамку вверх или вниз для отображения всего списка задач.
- 5. Нажмите **М** рядом с работающим приложением для его закрытия. Нажмите **Закрыть все** для завершения всех запущенных задач.

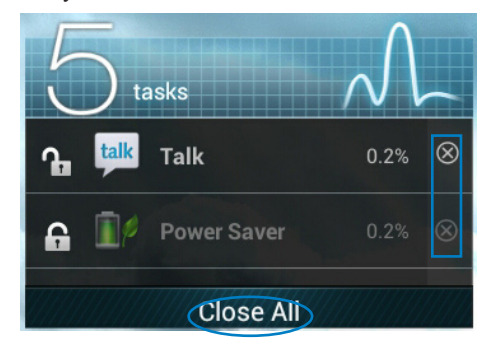

## Диспетчер файлов

Диспетчер файлов позволяет управлять файлами как на внутреннем накопителе, так и на подключенных внешних устройствах.

Для доступа к внутреннему накопителю выполните следующие действия:

- 1. Нажмите для перехода на экран All apps.
- 2. Перейдите на экран All apps, нажмите Диспетчер файлов, затем перейдите в My Storage.

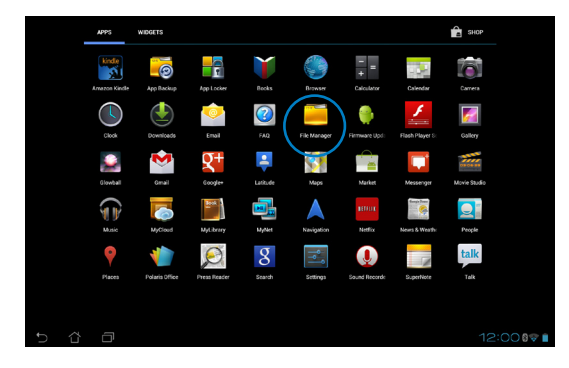

3. Внутренний накопитель (/sdcard/) и подключенные внешние устройства (/Removable/) отображаются на левой панели. Нажмите иконку на левой панели для отображения содержимого.

|         |                 |               | 8       |              |                |      |       |               |   | ٩    | CT ADDITULES I R SELECTAL | T,  |
|---------|-----------------|---------------|---------|--------------|----------------|------|-------|---------------|---|------|---------------------------|-----|
|         |                 | My St         |         |              |                | 6    | / sdc | ard /         |   |      |                           |     |
|         |                 | 9             |         |              |                | Type |       | Name          | ^ | Size | Dute                      |     |
|         |                 | 0             |         |              |                |      |       | Alarms        |   |      | 6/23/2012 11:54 PM        |     |
|         |                 | <b>.</b>      |         |              |                |      |       | Android       |   |      | 6/23/2012 11:54 PM        |     |
| Mv Sto  | rage            |               |         |              |                |      |       | ASUS          |   |      | 2/24/2012 12:00 AM        |     |
| ٥       |                 |               |         |              |                |      |       | DCIM          |   |      | 3/30/2012 12:01 AM        |     |
|         |                 |               |         |              |                |      |       | Download      |   |      | 6/23/2012 11:54 PM        |     |
|         |                 |               |         |              |                |      |       | Movies        |   |      | 6/23/2012 11:54 PM        |     |
| 1       |                 |               |         |              |                |      |       | Music         |   |      | 2/28/2012 10:40 PM        |     |
|         |                 |               |         |              |                |      |       | Notifications |   |      | 6/23/2012 11:54 PM        |     |
|         |                 | 4             |         |              |                |      |       | Pictures      |   |      | 6/23/2012 11:54 PM        |     |
|         |                 | 1             | Carnera | (C)<br>Music | ()<br>Download |      |       | Podcasts      |   |      | 6/23/2012 11:54 PM        | A   |
| 0       |                 |               |         |              |                |      |       |               |   | ÷    | 🛍 🖬 12:000                | Ø 🗎 |
| Đ       |                 |               |         |              |                |      |       |               |   |      |                           |     |
| 0       | Notifications   |               |         |              |                |      |       |               |   |      |                           |     |
| Shortci |                 |               |         |              |                |      |       |               |   |      |                           |     |
| Picture | Camera Music De | (€<br>ownload |         |              |                |      |       |               |   |      |                           |     |

4. Нажмите иконку Enter для возврата в корневую папку Моего накопителя.

|                               |       |                 | 2    | ADD FOLDER R SELECT ALL | ≡,  |
|-------------------------------|-------|-----------------|------|-------------------------|-----|
| My Storage                    | / sdc | ard /           |      |                         |     |
| Internal Storage              | Туре  | Name            | Size | Date                    |     |
|                               |       | Alarms          |      | 1/1/2012 12:01 AM       |     |
|                               | • •   | Android         |      | 1/1/2012 12:01 AM       |     |
|                               | • •   | ASUS            |      | 3/17/2012 7:01 AM       |     |
|                               | • •   | Asus@VibePicTmp |      | 3/17/2012 7:01 AM       |     |
|                               | • •   | AsusSuperNote   |      | 1/1/2012 7:13 PM        |     |
|                               | • •   | DCIM            |      | 3/17/2012 7:59 AM       |     |
|                               | • •   | Download        |      | 3/17/2012 7:01 AM       |     |
|                               | • •   | Movies          |      | 3/12/2012 6:46 AM       |     |
| Shortcut                      | • •   | Music           |      | 1/1/2012 12:01 AM       |     |
| Picture Camera Music Download |       | Notifications   |      | 1/1/2012 12:01 AM       | 4   |
| 5 샵 @                         |       |                 | 1    | . 8:34⊽≝⊫∞¤             | » 👔 |

Для доступа к внешнему накопителю:

1. Нажмите иконку USB или SD-карты в правом нижнем углу главного экрана.

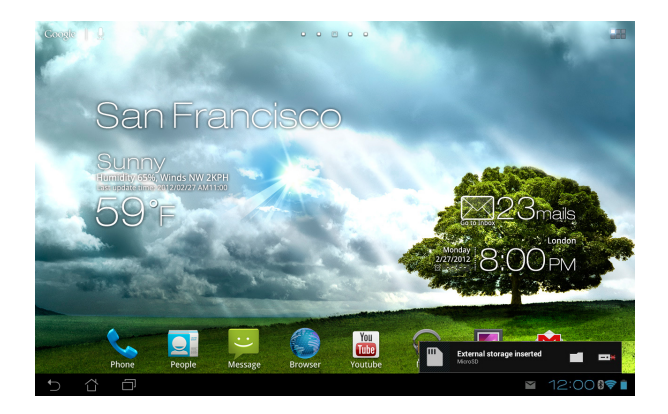

2. Нажмите на папку для отображения его содержимого.

|                               |         |                 | 0        | CA AGO FOLDER R SELECT ALL E, |
|-------------------------------|---------|-----------------|----------|-------------------------------|
| My Storage                    | 5 / sds | ard /           |          |                               |
| Internal Storage              | Туре    | Name 🍝          | Size     | Date                          |
|                               | • •     | Alarms          |          | 1/1/2012 12:01 AM             |
|                               | • •     | Android         |          | 1/1/2012 12:01 AM             |
|                               | - 🗅     | ASUS            |          | 3/17/2012 7:01 AM             |
|                               | . 🗅     | Asus@VibePicTmp |          | 3/17/2012 7:01 AM             |
|                               |         | AsusSuperNote   |          | 1/1/2012 7:13 PM              |
|                               | - 🗅     | DCIM            |          | 3/17/2012 7:59 AM             |
|                               | • •     | Download        |          | 3/17/2012 7:01 AM             |
|                               | - 🗅     | Movies          |          | 3/12/2012 6:46 AM             |
| Shortcut                      | • •     | Music           |          | 1/1/2012 12:01 AM             |
| Picture Camera Music Download |         | Notifications   |          | 1/1/2012 12:01 AM             |
| 5 8 0                         |         |                 | <u>.</u> | ∎ 8:34⊽≝ <b>i</b> ⊳* <b>i</b> |

Для копирования, вырезания, удаления или отправки файлов:

Выберите файл и нажмите иконку действия найти в панели инструментов, расположенной в правом верхнем углу экрана.

Или отметьте файл и перетащите его, куда нужно.

|                                       |              |                          | ≺ SWAE   🌇 COPY   ;  | ¥ our   ╈ mune   दि seu | ICT ALL |
|---------------------------------------|--------------|--------------------------|----------------------|-------------------------|---------|
| My Storage                            | / sdcard / E | Pictures / ASUS Photos / |                      |                         |         |
| Internal Storage                      | Type Nar     | ne                       | 🔺 Size               | Date                    |         |
| MicroSD                               | DS           | C0002.JPG                | 1.57MB               | 1/8/2012 8:56 AM        |         |
| ASUS_MyBackup                         | 🗆 🚺 Dur      | ham0906_205.JPG          | 395KB                | 1/8/2012 8:56 AM        |         |
| LOST.DIR                              | 🗆 💽 Hyd      | Irangeas.jpg             | 581KB                | 1/8/2012 8:56 AM        | 4       |
| i i i i i i i i i i i i i i i i i i i | 🗆 🏭 Kos      | la.jpg                   | 763KB                | 1/8/2012 8:56 AM        | A       |
|                                       | I 🛃 P10      | 10179.JPG                | 3.15MB               | 1/8/2012 8:56 AM        |         |
| 3                                     | 🗹 🎆 P10      | 10194.JPG                | Drag items<br>3.41MB | 1/8/2012 8:56 AM        |         |
|                                       | 🗆 🧱 P10      | 130903.JPG               | 3.20MB               | 1/8/2012 8:56 AM        |         |
|                                       | P10          | 40277.JPG                | 3.36MB               | 1/8/2012 8:56 AM        |         |
| Shortcut                              | 🗆 🌉 Р10      | 40324.JPG                | 3.39MB               | 1/8/2012 8:56 AM        |         |
| Picture Camera Music Download         | Per          | guins jpg                | 760KB                | 1/8/2012 8:56 AM        |         |
| 5 Č 🗗                                 |              |                          | I 🗎 🖬 🔺              | 🖬 🔺 6:31 👪              | » 💼     |

## **Play Store**

Доступ ко всем видам программ и утилит в Play Store с помощью учетной записи Google. Если у Bac нет учетной записи Google, создайте ее.

Для доступа к Play Store:

- 1. Нажмите для перехода на экран All apps.
- 2. На экране All apps нажмите Play Store 🕟
- 3. Для доступа к Play Store необходима учетная запись Google. Если у Вас нет учетной записи Google, нажмите **Новая**.

| Do you wa | int to add an existi | ng account or a cre | ate a new one? |  |  |
|-----------|----------------------|---------------------|----------------|--|--|
|           |                      |                     |                |  |  |
|           |                      |                     |                |  |  |
|           |                      |                     |                |  |  |
|           |                      |                     |                |  |  |
|           |                      |                     |                |  |  |
|           |                      |                     |                |  |  |
|           |                      |                     |                |  |  |
|           |                      |                     |                |  |  |

4. Если у Вас уже есть учетная запись, для входа введите Ваш адрес эл. почты и пароль.

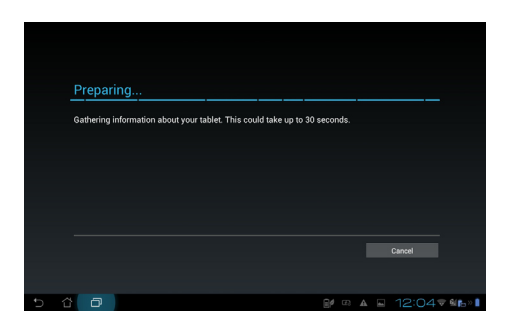

5. После входа можно скачивать и устанавливать приложения из Play Store.

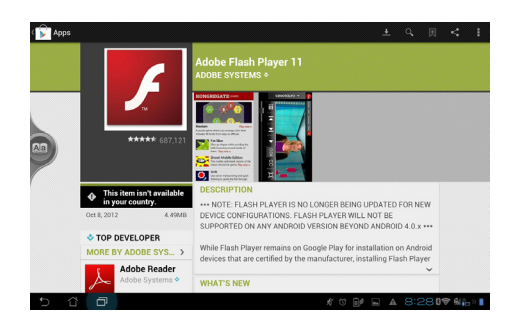

#### ВАЖНО:

Скачайте последнюю версию Adobe Flash Player для ICS устройств.

#### ПРИМЕЧАНИЯ:

- Вы не сможете восстановить удаленные приложения, но вы можете войти с тем же ID и загрузить их снова.
- Некоторые приложения бесплатные, некоторые можно купить с помощью кредитной карты.

## Настройки

На экране Настройки можно сконфигурировать некоторые параметры PadFone 2 Station, включая **Беспроводные сети, Устройство, Личные** и **Система**. Выберите вкладку слева для переключения экрана и просмотра конфигураций.

Имеется два способа открытия экрана Настройки.

#### С экрана All apps:

Выберите Настройки для отображения меню настроек.

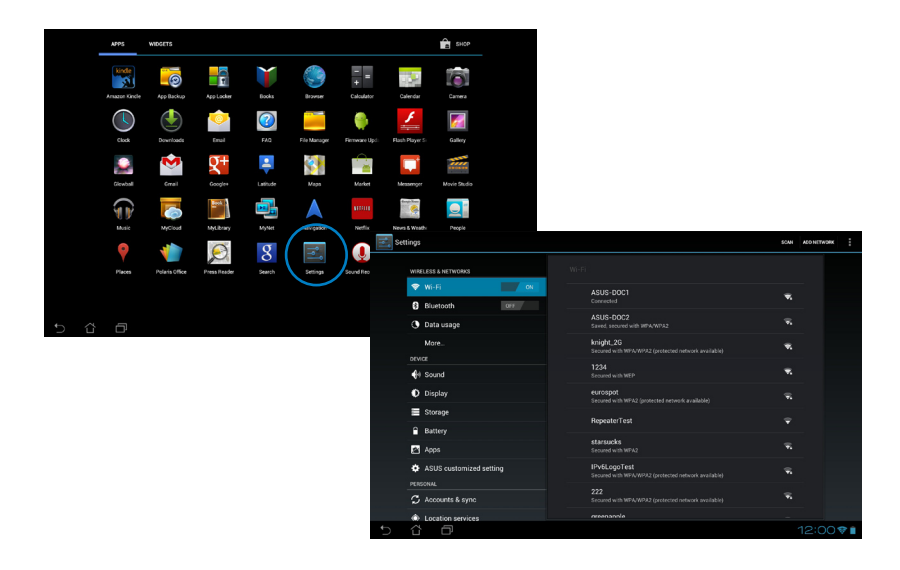

#### В Панели быстрой настройки ASUS:

Нажмите на область уведомлений в правом нижнем углу главного экрана для запуска Панели быстрой настройки ASUS.

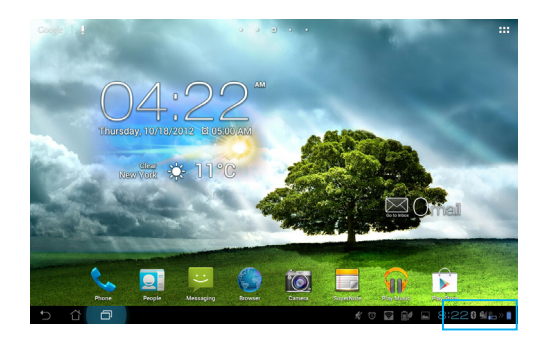

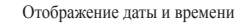

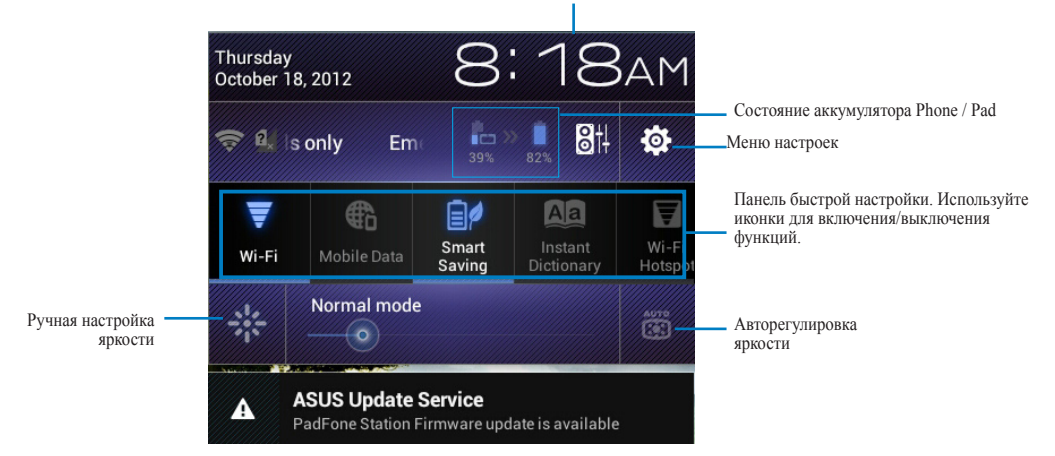

#### Панель быстрой настройки ASUS

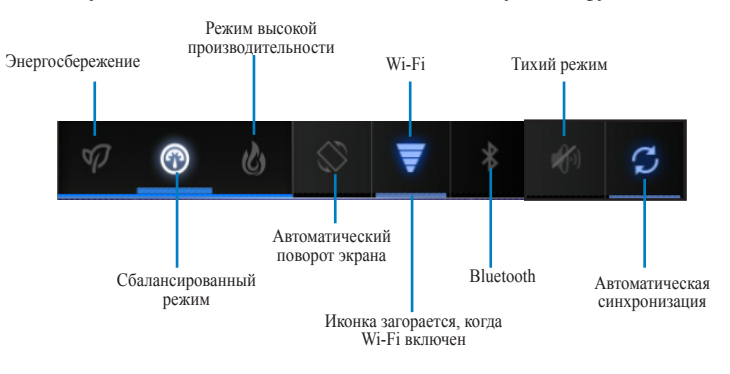

Нажмите любую иконку для включения/отключения соответствующей функции.

#### ВАЖНО:

- Сбалансированный режим [Режим по умолчанию]: Баланс между производительностью и энергопотреблением.
- Режим высокой производительности: Максимальная производительность, потребление энергии увеличено.
- Режим энергосбережения: Минимальное потребление энергии.

#### Панели уведомлений

Панели уведомлений появляются под панелью быстрой настройки и напоминают об обновлениях, входящей

почте и состоянии утилит.

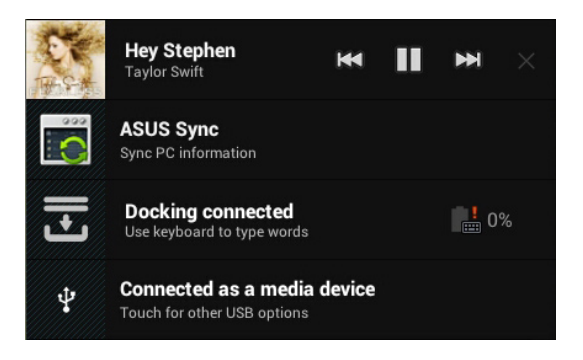

#### ВАЖНО:

Для удаления элемента из списка проведите по уведомлению вправо или влево.

## Музыка

Нажмите **Музыка** на главном экране для воспроизведения музыкальных файлов. Это приложение автоматически собирает и отображает все аудиофайлы, хранящиеся в PadFone 2 Station и подключенных к нему внешних устройствах.

Вы можете прослушать выбранный альбом или воспроизвести все аудиофайлы в случайном порядке.

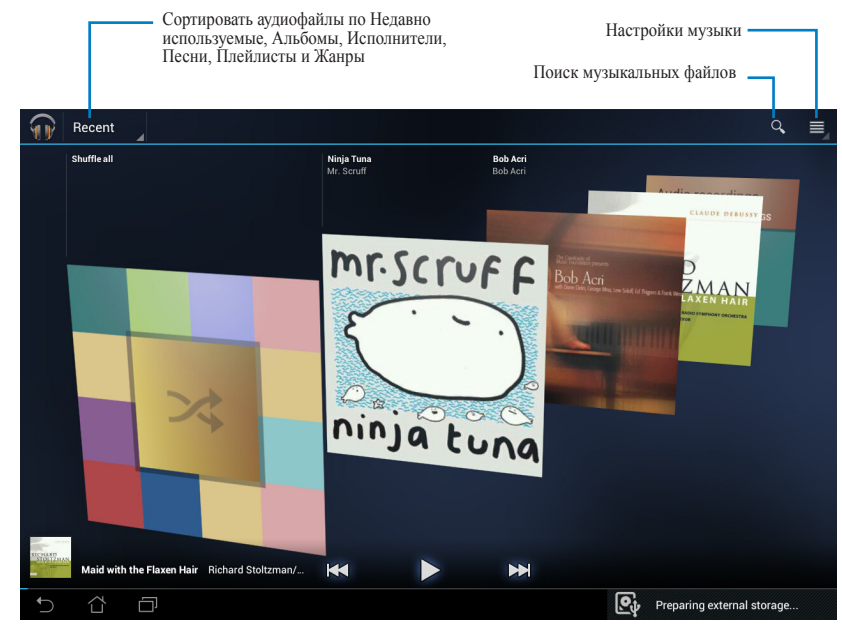

Используйте кнопки вверху для быстрой сортировки или поиска аудиофайлов.

#### • ПРИМЕЧАНИЕ:

Поддерживаемые аудио-видеокодеки: Decoder Audio Codec: AAC LC/LTP, HE-AACv1(AAC+), HE-AACv2(enhanced AAC+), AMR-NB, AMR-WB, MP3, FLAC, MIDI, PCM/WAVE, Vorbis, WAV a-law/mu-law, WAV linear PCM, WMA 10, WMA Lossless, WMA Pro LBR Video Codec: H.263, H.264, MPEG-4, VC-1/WMV, VP8

Поддерживаемые аудио-кодеки: AAC LC/LTP, AMR-NB, AMR-WB Video Codec: H.263, H.264, MPEG-4

## Галерея

Для просмотра изображений или видеофайлов нажмите **Галерея** на рабочем столе. Это приложение автоматически собирает и отображает все изображения и видеофайлы, хранящиеся в PadFone 2.

В галерее можно просматривать изображения в режиме слайд-шоу или же выбрать конкретное изображение или видеофайл.

Вы также можете использовать меню в верхнем правом углу экрана для сортировки файлов по альбомам, по месту, по времени, по людям или по тэгам.

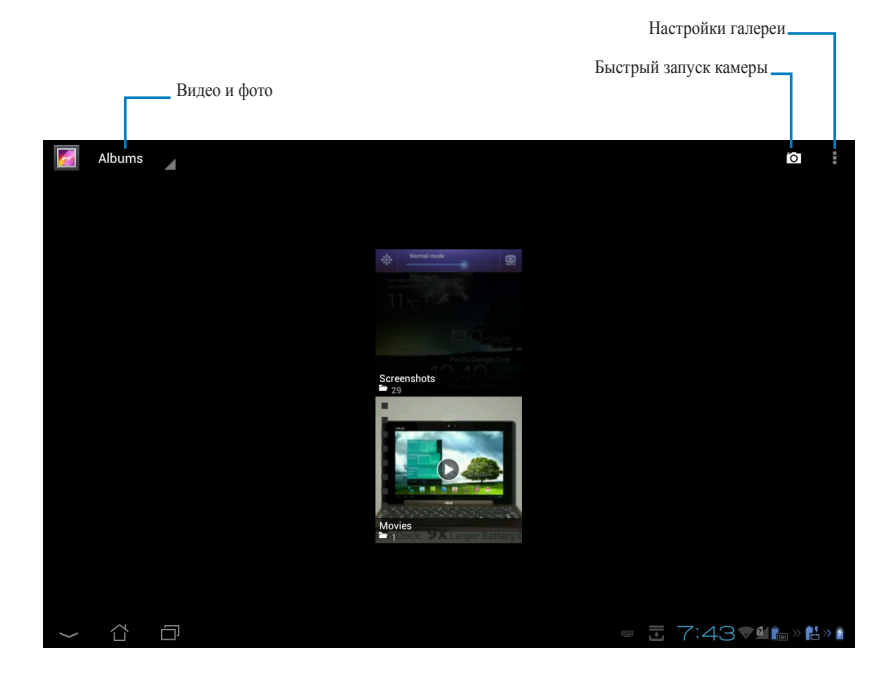

#### Совместное использование и удаление альбомов

Коснитесь и удерживайте нужный альбом в галерее, пока наверху не отобразится панель инструментов.

С помощью панели инструментов можно загрузить, удалить или поделиться выбранным альбомом.

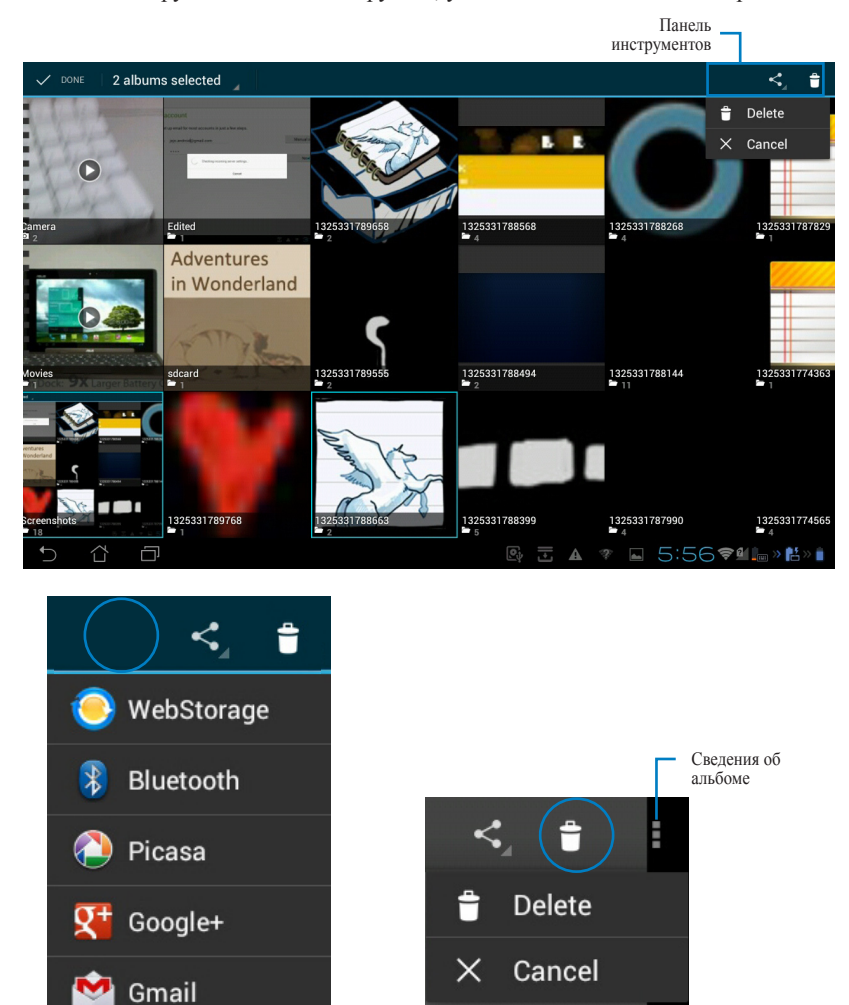

Поделитесь выбранным альбомом с помощью ASUS Webstorage, Bluetooth, Picasa, Google+ или Gmail®

Удалить или отменить выбранный альбом

#### Совместное использование, удаление и редактирование изображений

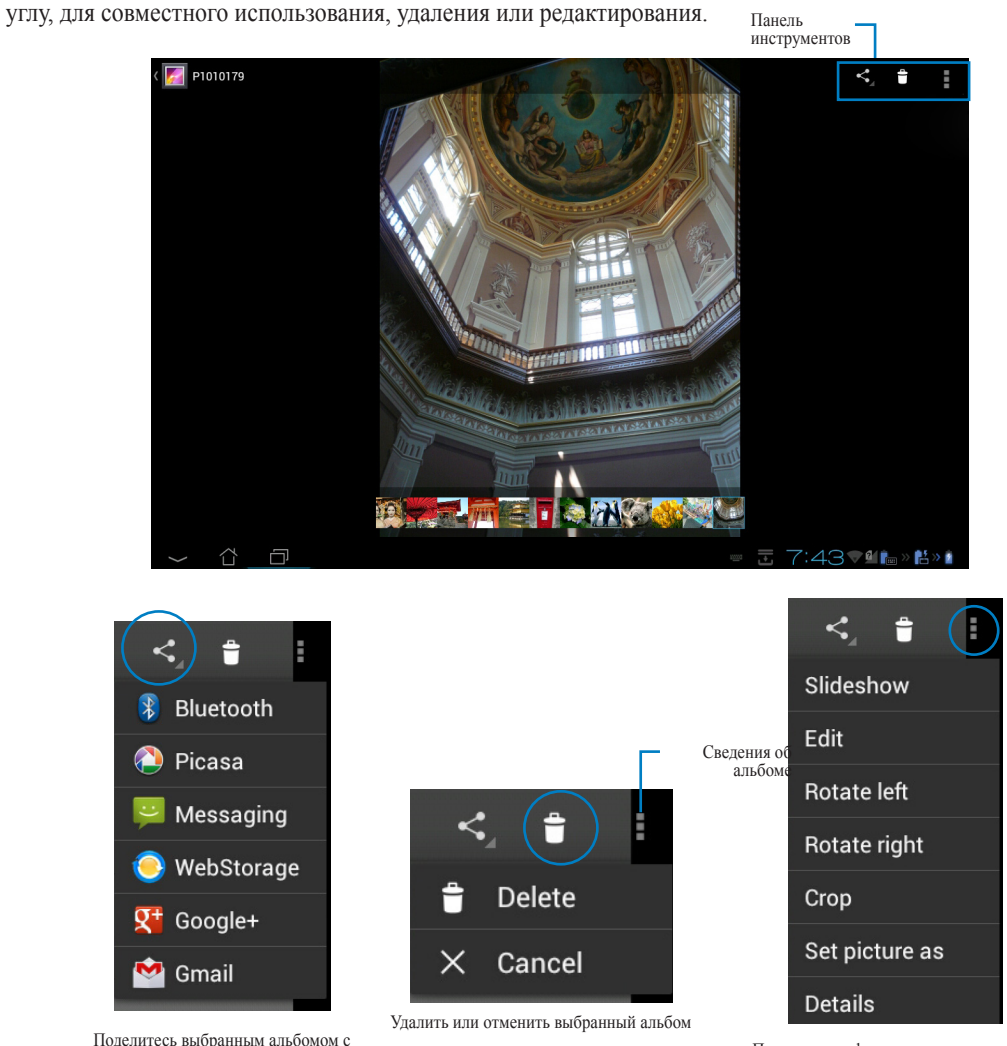

Выберите изображение в галерее и используйте панель инструментов, расположенную в правом верхнем

Поделитесь выбранным альбомом с помощью ASUS Webstorage, Bluetooth, Picasa, Google+ или Gmail®

#### ОСТОРОЖНО!

Удаленные файлы восстановить невозможно.

Получение информации и редактирование выбранного изображения

## Виджет Галерея

Виджет Фотогалерея позволяет просматривать фотографии или альбомы прямо с главного экрана.

- 1. Нажмите для перехода на экран All apps.
- 2. Нажмите Виджеты для отображения меню виджетов.
- Нажмите и удерживайте виджет Галерея и дождитесь открытия главного экрана и отображения меню Выбор изображений.
- 4. Выберите альбом или изображение, которое хотите поместить в качестве виджета на главном экране.

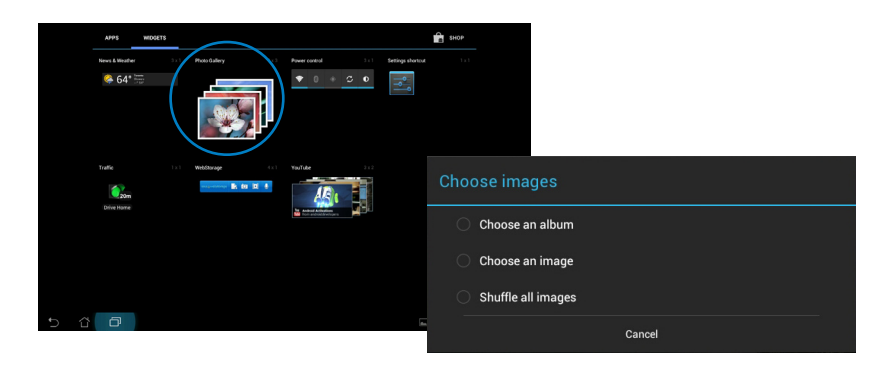

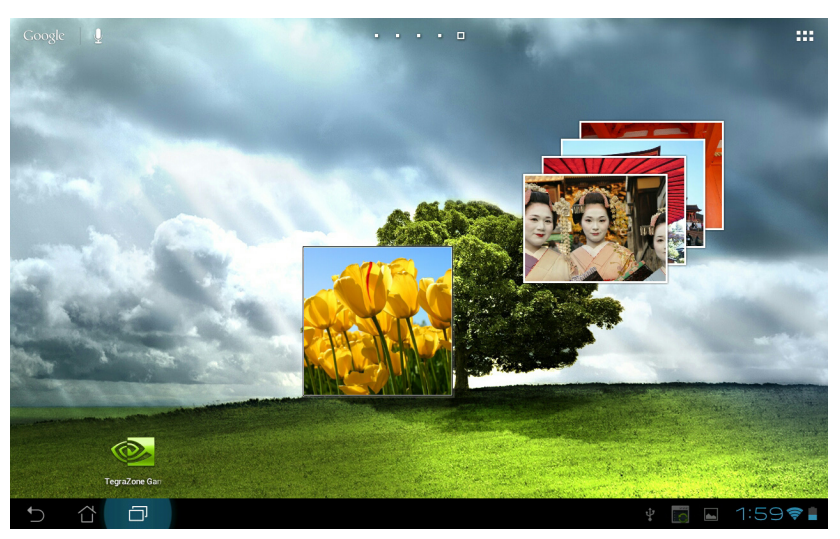

## Камера

Нажмите или или видео вы можете использовать фронтальную или тыловую камеры.

Фотографии и видеофайлы автоматически будут сохранены в Галерее.

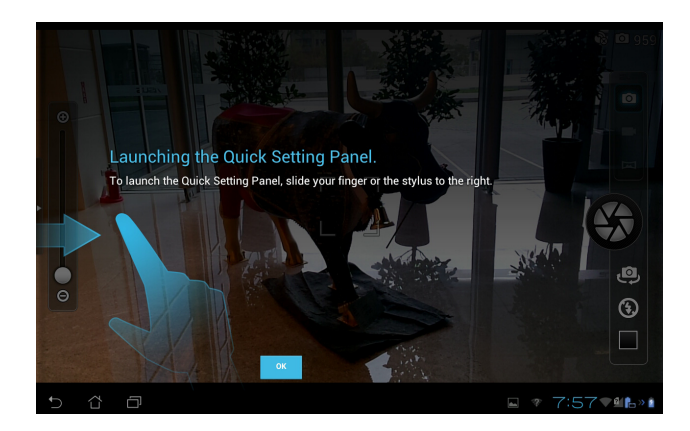

#### Режим камеры

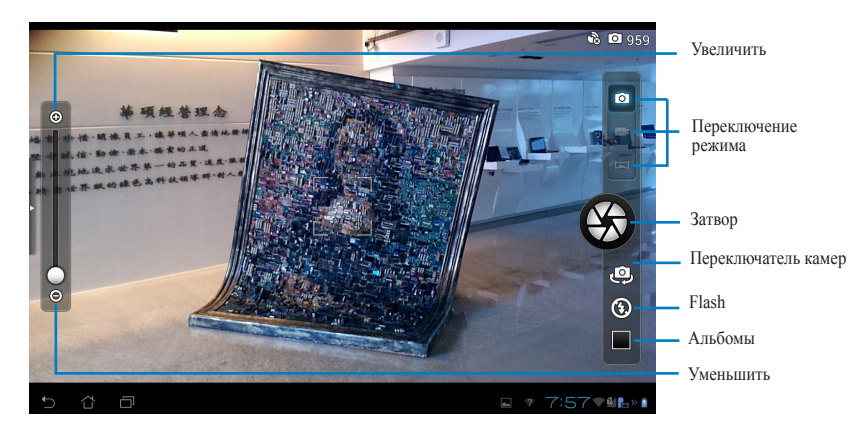

#### Режим видеосъемки

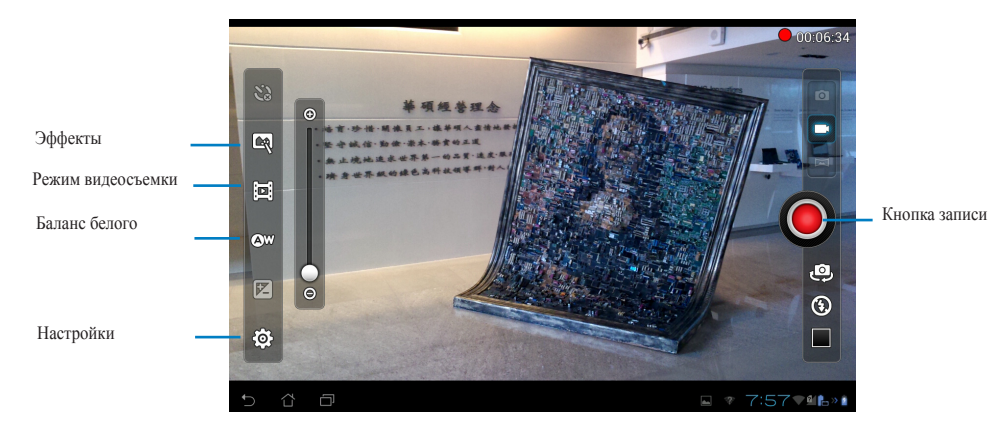

## Режим панорамы

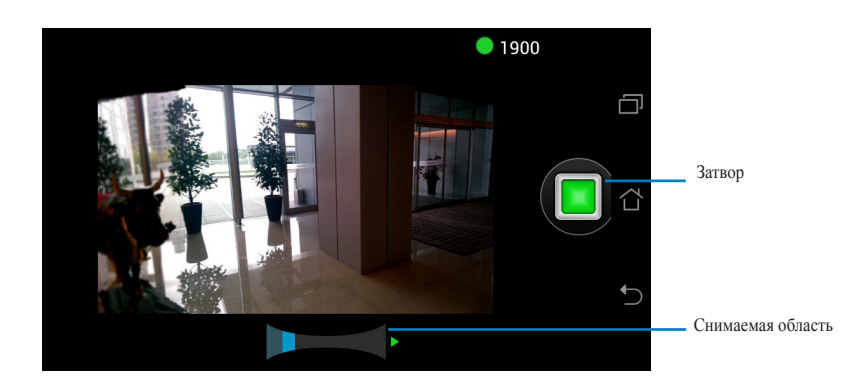

## Панорамное изображение

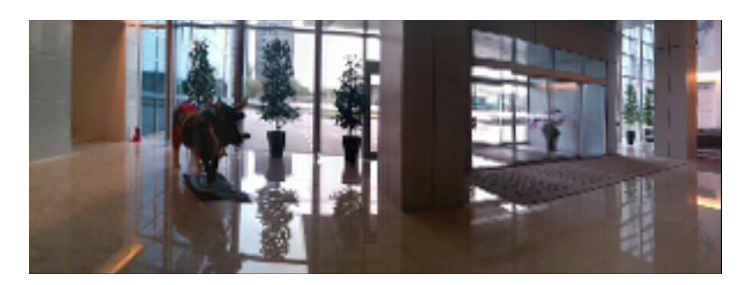

## Email

Email позволяет добавить несколько учетных записей электронной почты и удобно просматривать и отправлять электронную почту.

Для настройки учетной записи электронной почты:

- 1. Нажмите \_\_\_\_\_ для перехода на экран All apps.
- Нажмите Email для запуска почтового клиента.
- В почтовом клиенте введите свой адрес
  электронной почты и пароль, затем нажмите Далее.
- Дождитесь, пока PadFone 2 закончит проверку настроек сервера исходящей почты.

| Account               | setup<br>Ema<br>You ca | il acc    | coun<br>email f | it<br>for most | account | ts in jus | t a few s | steps. |   |   |   |     |    |   |   |    |         |
|-----------------------|------------------------|-----------|-----------------|----------------|---------|-----------|-----------|--------|---|---|---|-----|----|---|---|----|---------|
|                       | Email ad<br>Passwor    | dress     |                 |                |         |           |           | _      |   |   |   |     |    |   |   |    |         |
| 1                     | 2                      | 2         | 3               | 3              | 4       | 4         |           | 5      |   | 5 |   | 7   | 1  | 3 | 9 | 9  | 0       |
| q                     | v                      | 1         | e               | 9              |         | r         |           | t      |   | y |   | ı   |    | i | ( | 2  | р       |
| 8                     | 3                      | s         | ;               |                | 1       |           | f         | 9      | 3 | ł | ı | j   |    | ŀ | ( |    |         |
|                       |                        | z         | :               | )              | (       |           | C         |        | v | ł | ) | r   | ı  | n | n |    |         |
| ۲                     | @                      | <b>#_</b> |                 |                |         |           |           |        |   | ( | ð | .cc | om |   |   |    | Next    |
| <ul><li>✓ ☆</li></ul> | ć                      | Ð         |                 |                |         |           |           |        |   |   |   |     | ø  | 6 |   | 12 | :00 🗣 💼 |

| Account | t setup     |             |              |                   |             |   |   |        |       |         |       |
|---------|-------------|-------------|--------------|-------------------|-------------|---|---|--------|-------|---------|-------|
|         | Email a     |             | t            |                   |             |   |   |        |       |         |       |
|         | You can set | up email fo | r most accou | nts in just a fe  | w steps.    |   |   |        |       |         |       |
|         |             | jojo.andr   | oid@gmail.co | n                 |             |   |   | Manual | setup |         |       |
|         |             |             | C Check      | ing incoming serv | er settings |   | ٦ | Ne     | N     |         |       |
|         |             |             |              |                   | Cancel      | _ |   |        |       |         |       |
|         |             |             |              |                   |             |   |   |        |       |         |       |
|         |             |             |              |                   |             |   |   |        |       |         |       |
|         |             |             |              |                   |             |   |   |        |       |         |       |
|         |             |             |              |                   |             |   |   |        |       |         |       |
|         |             |             |              |                   |             |   |   |        | 1091  | 1 🖬 🖓 🕈 | 6 » 1 |

 Сконфигурируйте Параметры учетной записи и нажмите Далее.

| Account opt                                                                                                    | ions                                         |              |
|----------------------------------------------------------------------------------------------------|----------------------------------------------|--------------|
| Inbox checking frequency                                                                                                    | Every 15 minutes                             |              |
| Size limit                                                                                                    | Header only                                  | <br>Previous |
| Message limit                                                                                                    | 20 messages                                  |              |
| Send email from                                                                                                    | this account by default.                     | Next         |
| Votify me when                                                                                                    | email arrives.                               |              |
| Sync email from                                                                                                    | this account.                                |              |
| Automatically of a second second s | lownload attachments when connected to Wi-Fi |              |
|                                                                                                    |                                              |              |

 Назовите учетную запись и введите имя, отображаемое в исходящих сообщениях. Нажмите Далее для входа в ящик электронной почты.

| Your account is set up, and email is on                        | its way! |
|----------------------------------------------------------------|----------|
| Give this account a name (optional)<br>jojo. android@gmail.com |          |
| Very same Mindauel on orbanics messages)                       | Next     |
| ojoL                                                           |          |
|                                                                |          |
|                                                                |          |
|                                                                |          |
|                                                                |          |
|                                                                |          |
|                                                                |          |
|                                                                |          |
|                                                                |          |
|                                                                |          |
|                                                                |          |

9

 $\sim$ 

↓≙

Settings

Для добавления учетных записей электронной почты:

- Нажмите для открытия экрана All apps, затем нажмите Настройки Выберите электронную почту, настроенную ранее.
- Для отображения параметров этой учетной записи выберите Настройка в верхнем правом углу.
- 3. Нажмите Добавить учетную запись в верхнем

| 💛 louiechavez2011@gmail.c | xom 3               | <b>a</b>                                                 | ٩,   | ↓ĝ ⊊         | 5 1     |
|---------------------------|---------------------|----------------------------------------------------------|------|--------------|---------|
| 🖬 Inbox 3                 | Google+ team        | Top 3 posts for you on Google+ this week                 |      |              | 2 *     |
| A Drafts                  |                     |                                                          |      | U            |         |
| 59 Sent                   | Google+ team        | Getting started on Google+                               |      | Mar          | 9 🛧     |
| Trash                     | 📋 accounts-noreply@ | Google account password changed                          |      | Mar          | 9 *     |
| Personal<br>Receipts      | 🗆 Google            | Changes to Google Privacy Policy and Terms of<br>Service |      | Jan 1        | * *     |
| Travel                    |                     | Load more messages                                       |      |              |         |
| Work                      |                     |                                                          |      |              |         |
| (Gmail)d                  |                     |                                                          |      |              |         |
| 5 6 0                     |                     |                                                          | 1:33 | <b>₹</b> ⊈ 🔛 | ) 🔓 🛛 🛔 |

#### ПРИМЕЧАНИЕ:

Вы можете добавить в Email все Ваши учетные записи электронной почты.

## Gmail

Gmail (Google Mail) позволяет получить доступ к учетной записи Gmail, а также получать и создавать сообщения электронной почты.

Для настройки учетной записи Gmail

1. На экране All apps нажмите Gmail.

Нажмите Существующая и введите свои

Email и Пароль, затем нажмите Вход.

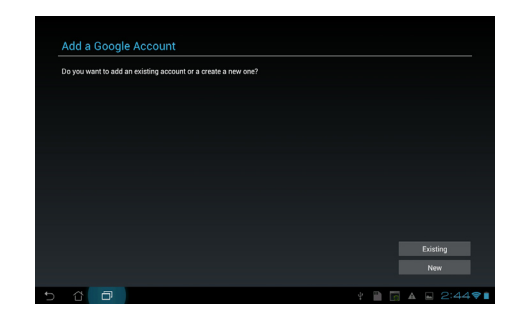

#### ПРИМЕЧАНИЕ:

Нажмите Новая, если у Вас нет учетной записи Google.

 Дождитесь, пока PadFone 2 подключится к серверам Google для настройки учетной записи.

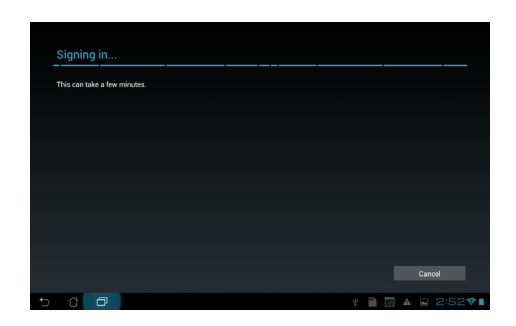

 Вы можете использовать учетную запись Google для резервного копирования и восстановления настроек и данных. Нажмите Готово для входа в Ваш Gmail.

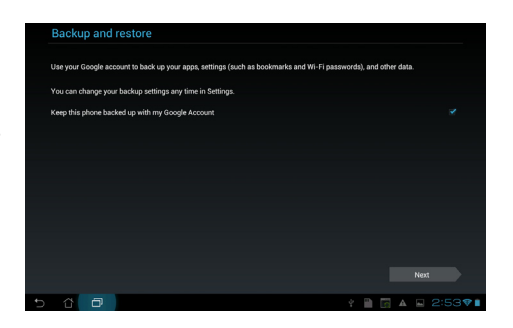

#### ВАЖНО:

Если у Вас несколько учетных записей электронной почты, для экономии времени и одновременного доступа ко всем учетным записям электронной почты используйте Email.

## **MyLibrary**

MyLibrary - интегрированный интерфейс для коллекции Ваших книг, позволяющий разместить книги в различных жанров на книжных полках.

Нажмите

для открытия экрана All apps, затем нажмите MyLibrary.

#### ПРИМЕЧАНИЕ:

Для загрузки книг войдите в @Vibe.

#### ВАЖНО:

- MyLibrary поддерживает книги в формате ePub, PDF и TXT.
- Для открытия некоторых электронных книг может понадобиться Adobe Flash Player. Перед использованием MyLibrary скачайте Adobe Flash Player.

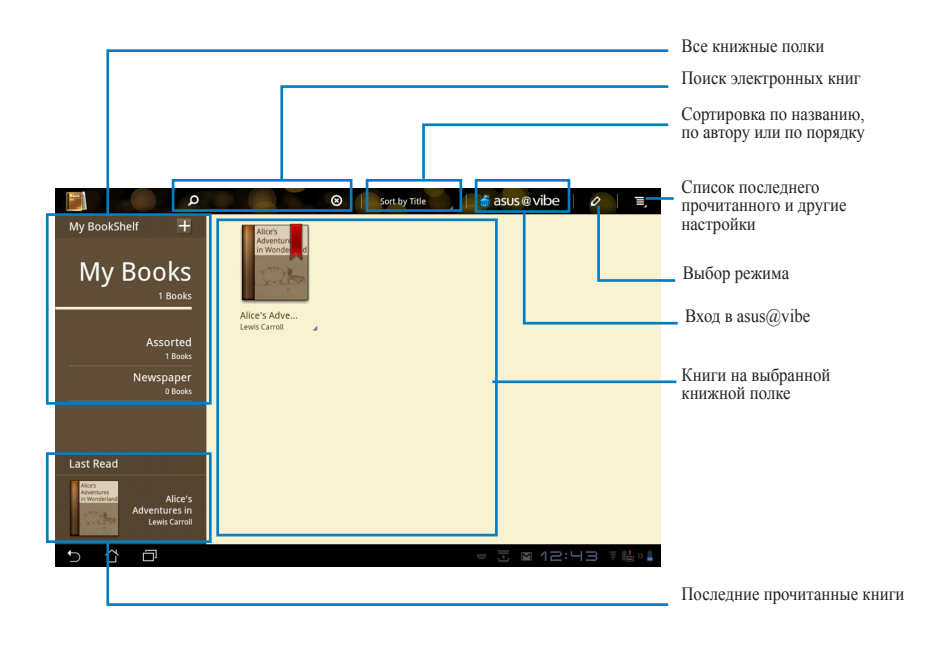

#### Чтение электронных книг

Для чтения электронных книг:

- 1. Выберите книгу на книжной полке.
- 2. Нажмите на экран для отображения панели инструментов.

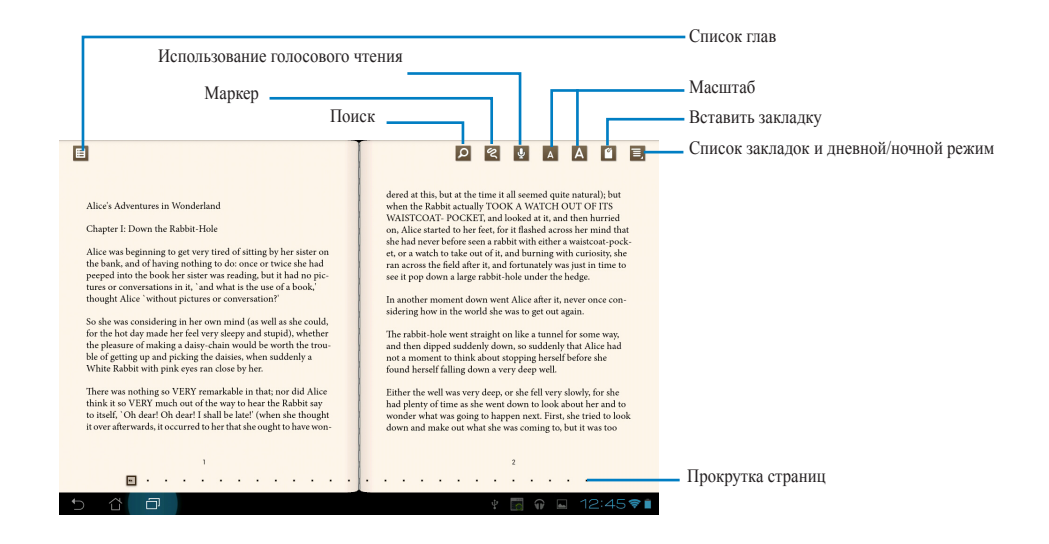

#### ПРИМЕЧАНИЯ:

- Если Вам нужно использовать функцию голосового чтения, Android Market скачает и установит необходимый модуль.
- Нажмите список закладок и выберите отмеченные страницы для отображения иконки закладки в верхнем правом углу экрана.

Перелистывайте страницы как в настоящей книге или используйте прокрутку внизу.

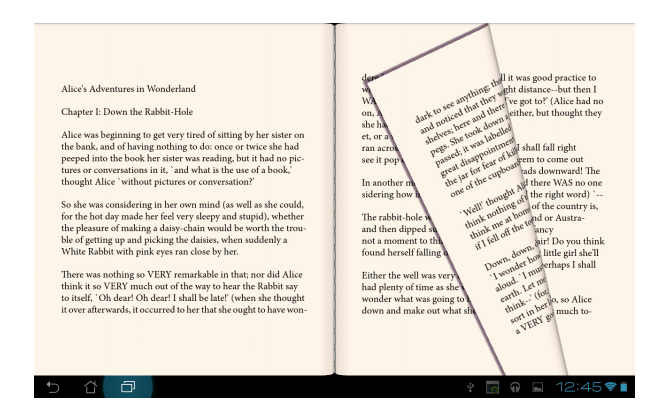

#### Создание примечаний в книгах

1. Нажмите и удерживайте нужное слово или предложение, пока не появится меню инструментов

или словарное определение.

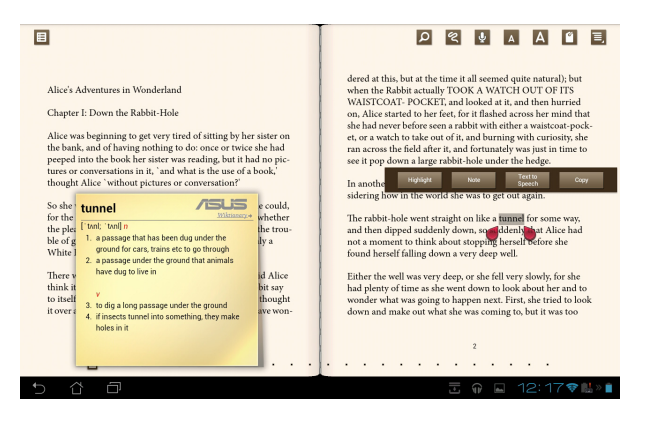

- Вы можете выделить выбранное слово, добавить примечание, произнести выделенный текст или просто скопировать слово.
- В случае необходимости Вы можете расширить выделенную область на целую фразу или предложение.

## Адреса и карты

## Адреса

Приложение Адреса отображает информацию о близлежащих достопримечательностях, ресторанах, кафе или A3C. Также позволяет узнать Ваше текущее местоположение и поделиться этой информацией с другими.

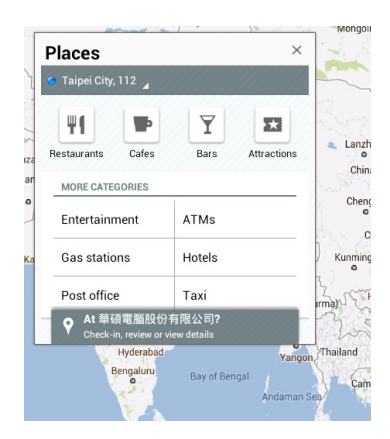

## Карты

Приложение Карты позволяет найти заведения, просматривать карты и узнать направление. Используйте панель инструментов вверху для получения направления или создания собственных карт.

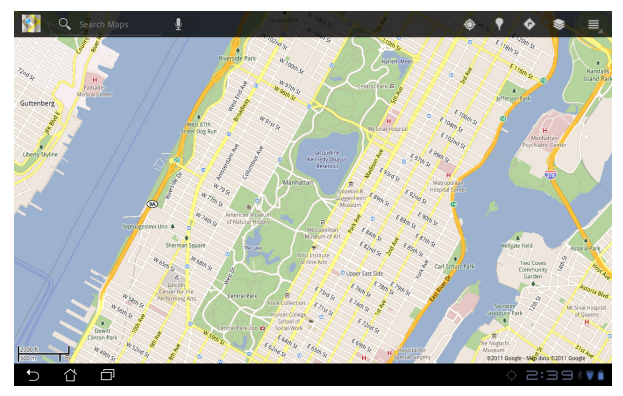

## **Polaris Office**

Polaris Office - офисное программное обеспечение, позволяющее просматривать, создавать и редактировать документы, таблицы и презентации.

Для использования Polaris Office:

- 1. Нажмите для перехода на экран All apps.
- 2. На экране All apps нажмите Polaris Office.

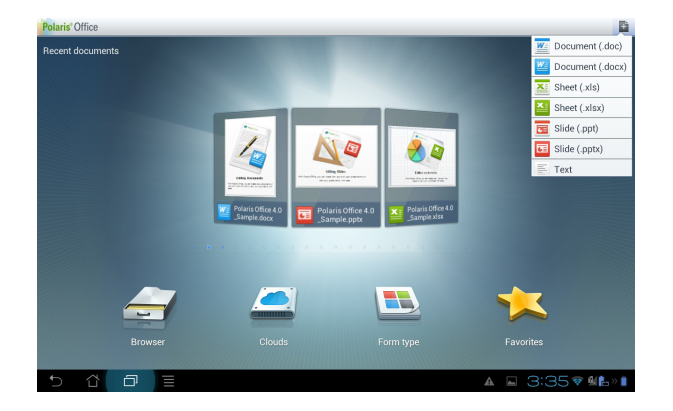

- 3. Выполните любое из следующих действий:
  - Выберите Browser для просмотра файлов / папок на накопителе.
  - Выберите Clouds для добавления учетной записи для облачных служб.
  - Выберите Form type для просмотра все документов по типу.
  - Выберите Favorites для просмотра любимых файлов.

## Добавление новых файлов

Для добавления новых файлов нажмите затем выберите Новый:

- Выберите Document (.doc) или Document (.docx) для запуска текстового редактора.
- Выберите Sheet (.xls) or Sheet (.xlsx) для работы с электронными таблицами.
- Выберите Slide (.ppt) или Slide (.pptx) для создания презентаций.
- Нажмите Текст для создания текстовых файлов.

#### Добавление учетных записей

Вы можете редактировать файлы с помощью Polaris Office, используя другие учетные записи, в том числе Google docs и Box.net.

- 1. Нажмите Clouds.
- 2. Выберите тип учетной записи.
- 3. Введите адрес электронной почты и пароль, затем нажмите **ОК** для добавления учетной записи.

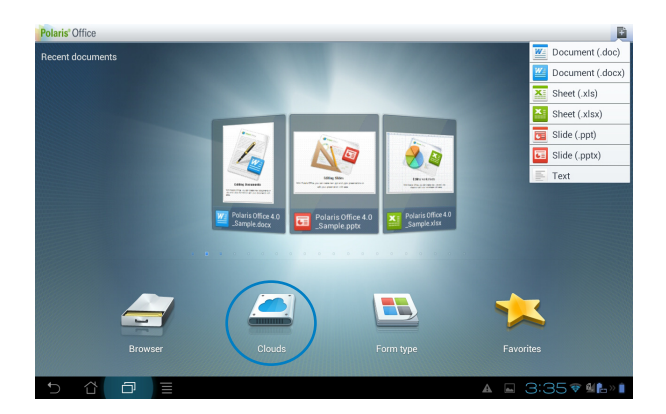

## **MyNet**

MyNet позволяет хранить и воспроизводить мультимедийные файлы с устройства на DLNA-устройстве, например ПК, ТВ или колонках.

#### ПРИМЕЧАНИЕ:

DLNA (Digital Living Network Alliance) - стандарт, позволяющий устройствам передавать, принимать и отображать медиа-контент.

#### ВАЖНО:

- МуNet работает только с универсальным проигрывателем 11 или более поздней версии.
- МуNet не будет работать на устройствах, подключенных через сеть 3G.
- PadFone 2 Station и DLNA-устройство, например ПК, ТВ или колонки должны быть подключены к одной беспроводной сети. В противном случае, MyNet не будет работать.
  - 1. Убедитесь, что PadFone 2 Station и ПК подключены к одной точке доступа (AP).
  - Установите флажки Разрешить удаленное управление проигрывателем и Автоматически разрешать устройствам воспроизводить мое мультимедиа в универсальном проигрывателе на компьютере. Если это необходимо, перейдите в "Дополнительные параметры" для конфигурации.

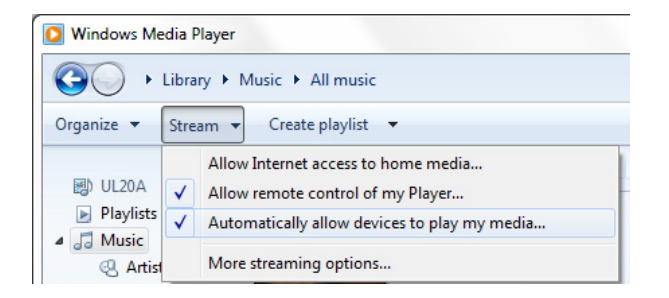

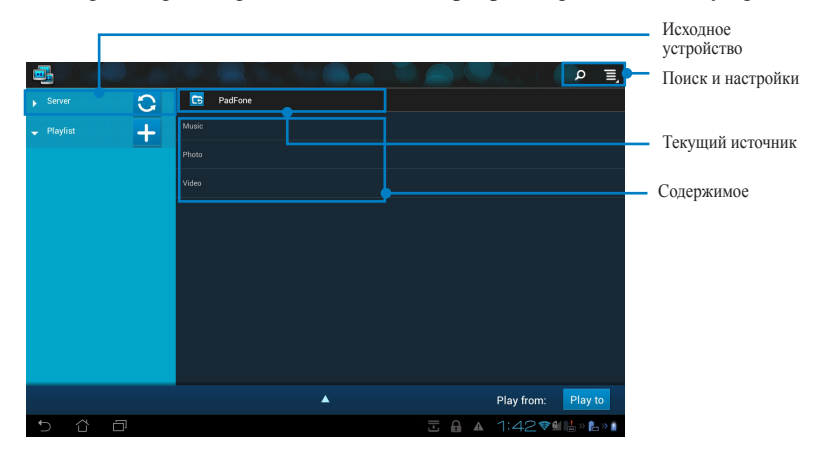

3. Для просмотра содержимого в списке Сервер выберите исходное устройство на левой панели.

- 4. Можно выполнить любое из следующих действий:
- Для воспроизведения файла на целевом устройстве выберите файл и нажмите **Воспроизвести** на: в правом нижнем углу.

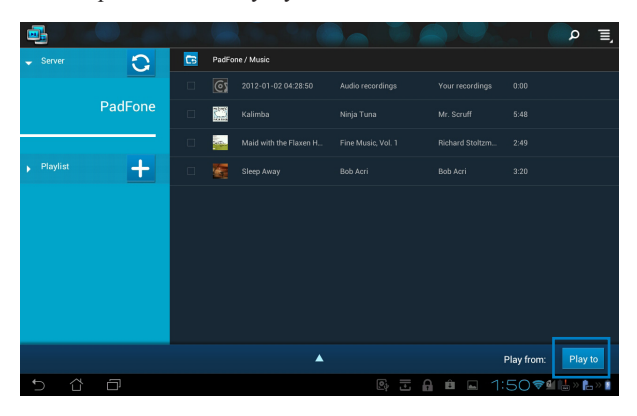

• Нажмите и удерживайте файл для загрузки или скачивания его с подключенного устройства.

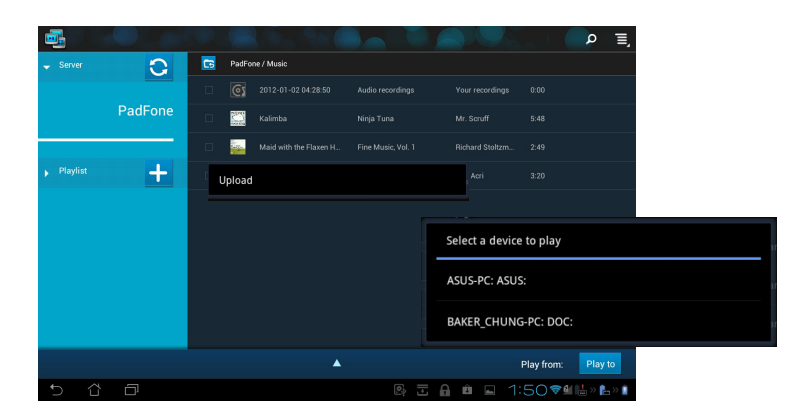

 Вы также можете выбрать файл из плейлиста. Плейлист предоставляет единое пространство для подключенных устройств для обмена файлами. Нажмите на знак плюс (+) для создания нового списка.

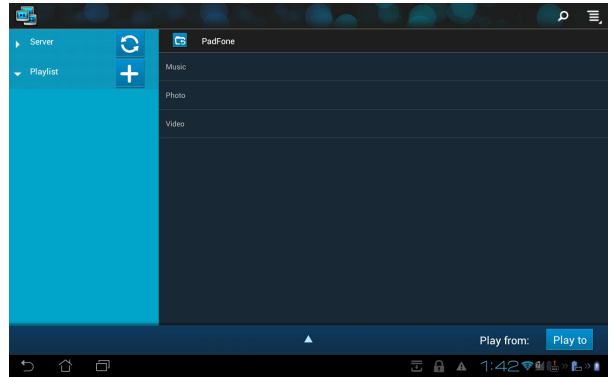

5. Для включения Digital Media Server нажмите Настройки в верхнем правом углу и установите флажок Настройки Digital Media Server для разрешения доступа к медиафайлам на планшете. Вы также можете выбрать расположение файла, которое Вы хотите переслать.

|                      |                                                      | $\frown$                   |
|----------------------|------------------------------------------------------|----------------------------|
|                      |                                                      | SV - Alexandre 🔿 🗐         |
| Server 🖸             | G PadFone                                            |                            |
| 🖵 Playlist 📕         |                                                      |                            |
|                      | Photo                                                |                            |
| < 📑 Settings         |                                                      |                            |
|                      |                                                      |                            |
| Digital Media Server |                                                      |                            |
|                      | Digital Media Server Settings                        |                            |
|                      | Digital Media Server<br>Disable Digital Media Server |                            |
|                      |                                                      |                            |
|                      | Music                                                |                            |
|                      | Photo                                                | 2                          |
|                      | Video                                                |                            |
|                      | Advanced settings                                    | Play to                    |
|                      | Shared Folder<br>Change shared folder                | in ay to<br>ita ≫ tha ≫ th |
|                      | Displayed Name<br>Transformer Prime TF201            |                            |
|                      |                                                      |                            |
|                      |                                                      |                            |
| 5 Č 🗗                |                                                      | a 3:02 🔻 🎼 » 🕯             |

## **App Locker**

App Locker позволяет защитить приложения паролем.

#### Для использования App Locker:

- 1. На экране All apps нажмите App Locker.
- 2. Введите пароль.
- Выберите приложения, которые хотите заблокировать.

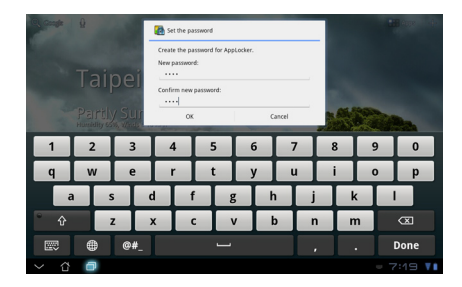

 Активируйте Арр Locker в меню Настройки в верхнем правом углу.

| 1 |          |               | All Applications       |
|---|----------|---------------|------------------------|
|   | <b>F</b> | @vibe Music   | Activate App Locker 🗹  |
|   | kindle   | Amazon Kindle | Hide notification      |
|   | 6        | App Backup    | Remove widgets         |
|   |          | Browser       | About                  |
|   | + =      | Calculator    |                        |
|   | 10.1     | Calendar      |                        |
|   | 0        | Camera        |                        |
|   |          | Clock         |                        |
|   | ٨        | Downloads     |                        |
|   |          | Email         |                        |
|   |          | File Manager  |                        |
|   | 1        |               |                        |
|   |          |               | 🖞 🗄 🔒 📝 🖗 12:51ᄛ 🕌 » 🗎 |

#### ПРИМЕЧАНИЯ:

- На заблокированных приложениях появится иконка замка.
- Для доступа к заблокированным приложениям необходимо ввести пароль.

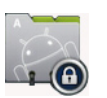

## **SuperNote**

SuperNote - это удобное приложение для письма и рисования на PadFone 2 Station. Вы можете делать заметки, отправлять сообщения, делать эскизы, создавать открытки с аудиозаписями или видео и многое другое.

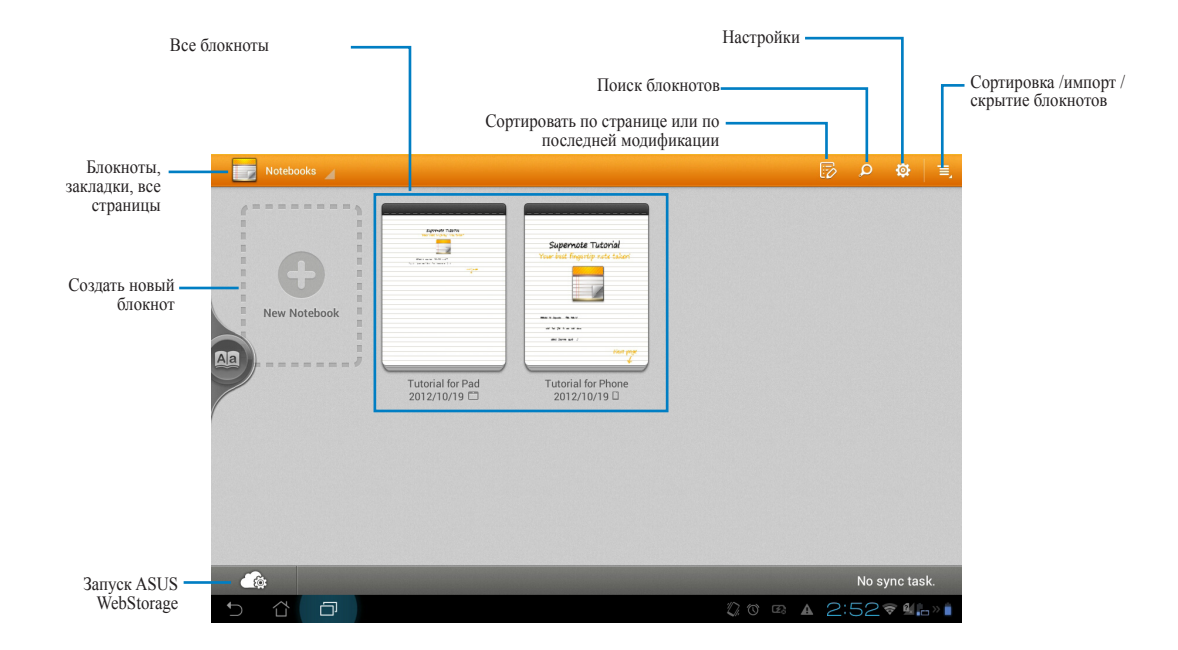

### Использование SuperNote

Для создания нового блокнота:

- 1. Нажмите Новый блокнот.
- 2. Введите имя и выберите тип блокнота.

На следующем изображении показаны функций SuperNote:

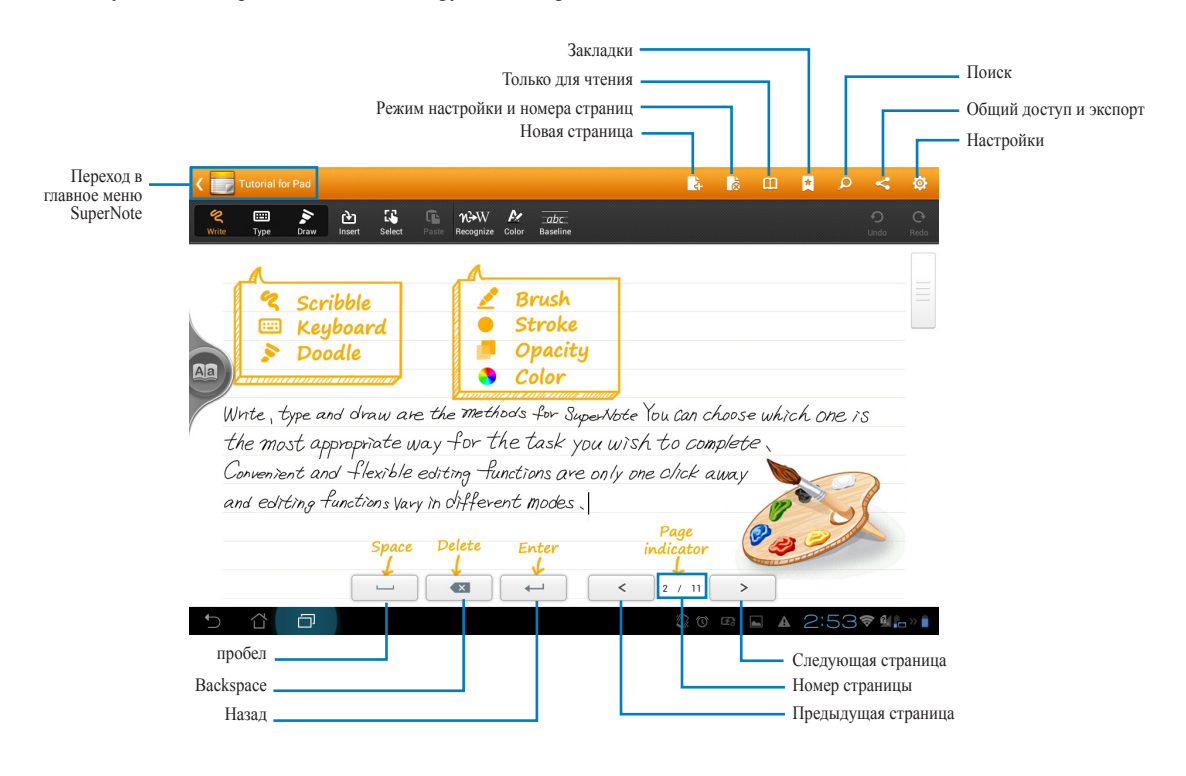

#### ПРИМЕЧАНИЕ:

• Для получения дополнительной информации по использованию SuperNote на PadFone 2 Station нажмите Учебник для планшета.

## Календарь с часами

Календарь позволяет добавлять, редактировать и удалять события и синхронизировать его с учетной записью Gmail.

- На экране All apps нажмите Календарь с часами.
- Для добавления события нажмите Новое событие.

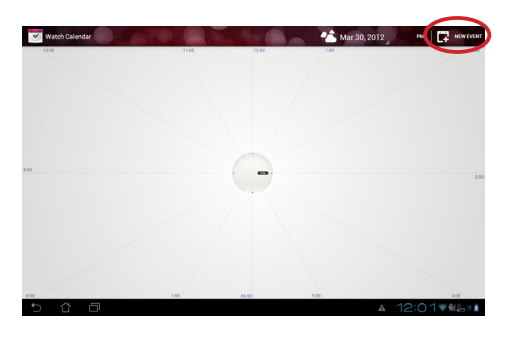

- Введите название, дату, время, место и описание события. Для прикрепления файла, нажмите + и выберите файл из галереи.
- 4. Нажмите Готово.

|               | Event name        |          | Attach | Œ |
|---------------|-------------------|----------|--------|---|
| Calendar      | asusdoc@gmail.com |          | 4      |   |
| From          | Fri, Mar 30, 2012 | # 8:00am |        |   |
| То            | Fri, Mar 30, 2012 | 11:00am  |        |   |
| All day       |                   |          |        |   |
| Where         | Location          |          |        |   |
| Descriptio    | Description       |          |        |   |
| Reminder<br>s | 10 minutes        |          | 9      |   |
|               |                   |          |        |   |

Для редактирования события, выберите его и имоссооб нажмите Edit.

Для удаления выбранного события нажмите **Delete**.

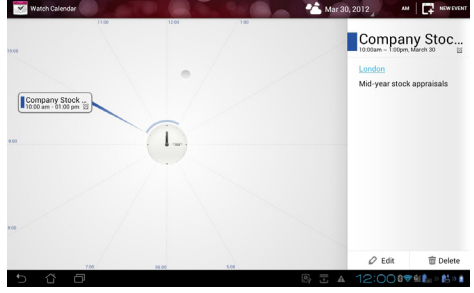

# Использование виджетов PadFone 2

## Добавление виджетов

Виджеты - это приложения, отображающие информацию на главном экране. Их можно найти на вкладке Виджеты экрана All Apps.

Для отображения виджетов нажмите (:::) на главном экране, затем вверху выберите вкладку Виджеты.

На главном экране виждетов можно сделать следующее:

- Перетащить виджет на другой экран.
- Провести пальцем влево или вправо для перемещения между экранами и отображения остальных виджетов.

#### ВАЖНО:

- Перед использованием выбранного виджета могут быть предложены дополнительные действия (регистрация, активация).
- Виджет не будет добавлен на экран, если там недостаточно места для размещения виджета.

Для удаления виджета:

Нажмите виджет и дождитесь появления X Remove, затем, не отрывая палец, перетащите виджет

в X Remove.

## Диспетчер задач

Диспетчер задач - утилита для управления запущенными приложениями. Она эффективно очищает кэш и освобождает память.

Для использования диспетчера задач проведите по экрану вправо.

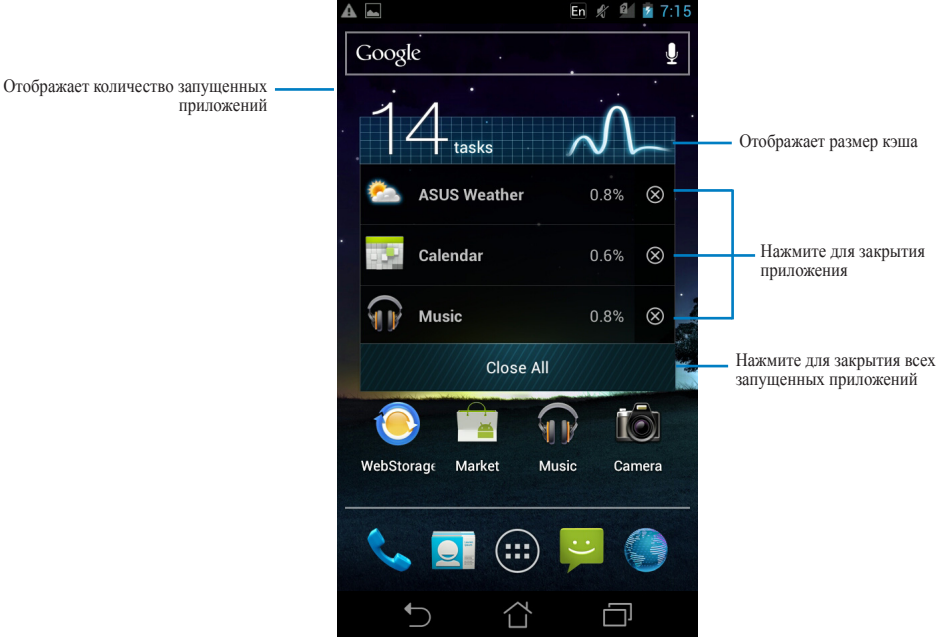

Дополнительные опции:

- Для изменения размера диспетчер задач нажмите приложение и дождитесь появления рамки. Нажмите и перетащите рамку для настройки размера. Это позволит разместить на экране больше приложений.
- Для удаления диспетчер задач нажмите приложение и дождитесь появления **X Remove**, затем, не отрывая палец, перетащите приложение в **X Remove**.

# Использование виджетов PadFone 2 Station

## Добавление виджетов

Используйте виджеты для удобного доступа к приложениям на главном экране PadFone 2 Station. Их можно найти на вкладке Виджеты экрана All Apps.

Для отображения виджетов нажмите для открытия экрана All apps, затем нажмите Виджеты.

На главном экране виждетов можно сделать следующее:

- Перетащить виджет на другой экран.
- Провести пальцем влево или вправо для перемещения между экранами и отображения остальных виджетов.

#### ВАЖНО:

- Перед использованием выбранного виджета могут быть предложены дополнительные действия (регистрация, активация).
- Виджет не будет добавлен на экран, если там недостаточно места для размещения виджета.

Для удаления виджета:

Нажмите виджет и дождитесь появления X Remove, затем, не отрывая палец, перетащите виджет

в X Remove.

## **ASUS Battery**

Этот виджет отображает состояние аккумулятора PadFone 2 и PadFone 2 Station. Чем больше заряд, тем ярче цвет.

- 1. Нажмите для перехода на экран All apps.
- 2. Нажмите Виджеты для отображения меню виджетов.
- 3. Нажмите и удерживайте ASUS Battery для отображения приложения ASUS Battery.

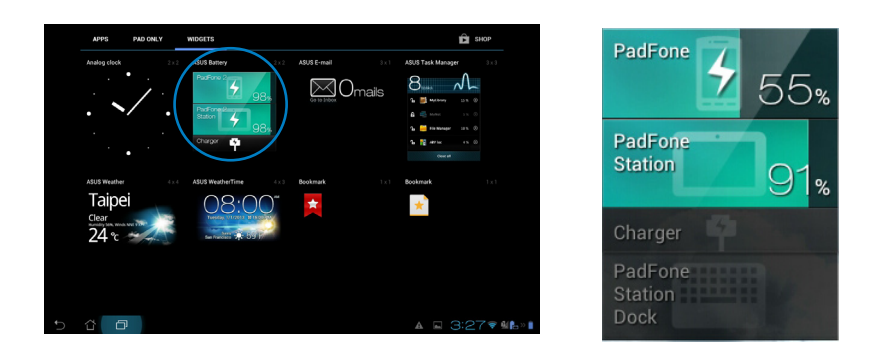

4. Панель быстрой настройки ASUS также отображает состояние аккумулятора. Состояние аккумулятора PadFone 2 и PadFone 2 Station показаны отдельно. При низком заряде аккумулятора цвет иконки изменяется от синего до красного с восклицательным знаком. Также будет подан предупреждающий звуковой сигнал для уведомления пользователя о низком заряде аккумулятора.

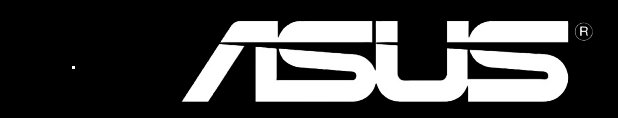